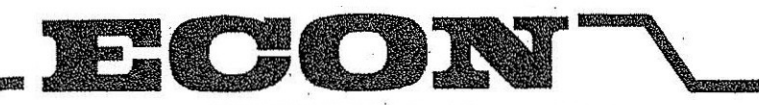

ECON FLAILS: Temeside Works, Ludlow, Shropshire SY8 1JL. England. Telephone: 01584 873131. Facsimile: 01584 876463.

# HEDGEMASTER MKILLE Rev. 30.10.07

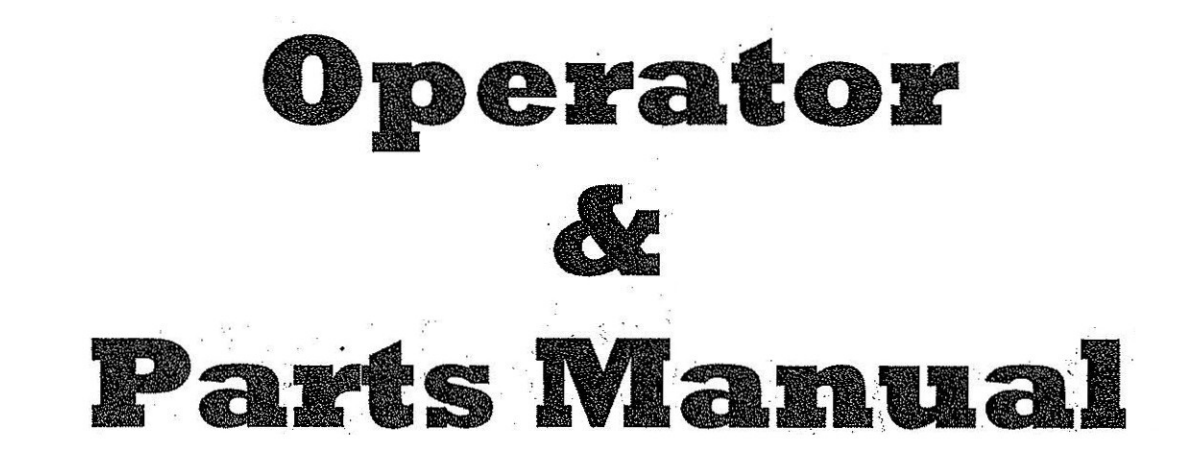

# **IMPORTANT** VERIFICATION OF WARRANTY REGISTRATION

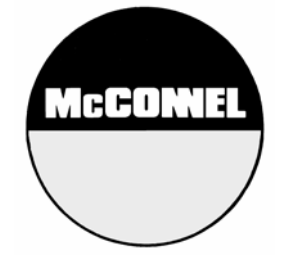

## **DEALER WARRANTY INFORMATION & REGISTRATION VERIFICATION**

It is imperative that the selling dealer registers this machine with McConnel Limited within 7 days of delivery to the end user – failure to do so may affect the validity of the machine warranty.

To register machines go to the McConnel Limited web site at **www.mcconnel.com**, log onto '**Dealer Inside**' and select the '**Machine Registration button**' which can be found in the Service Section of the site. Confirm to the customer that the machine has been registered in the section below.

Should you experience any problems registering a machine in this manner please contact the McConnel Service Department on 01584 875848.

## **Registration Verification**

| Dealer Name:     |               | <br>                 |    |
|------------------|---------------|----------------------|----|
| Dealer Address:  |               | <br>                 |    |
| Customer Name:   |               | <br>                 |    |
| Date of Warranty | Registration: | <br>Dealer Signature | ): |

## NOTE TO CUSTOMER / OWNER

Please ensure that the above section above has been completed and signed by the selling dealer to verify that your machine has been registered with McConnel Limited.

IMPORTANT: During the initial 'bedding in' period of a new machine it is the customer's responsibility to regularly inspect all nuts, bolts and hose connections for tightness and re-tighten if required. New hydraulic connections occasionally weep small amounts of oil as the seals and joints settle in – where this occurs it can be cured by re-tightening the connection – *refer to torque settings chart below.* The tasks stated above should be performed on an hourly basis during the first day of work and at least daily thereafter as part of the machines general maintenance procedure.

| HYD    | HYDRAULIC HOSE ENDS |        |  | PORT ADA | PTORS WITH BON | IDED SEALS |
|--------|---------------------|--------|--|----------|----------------|------------|
| BSP    | Setting             | Metric |  | BSP      | Setting        | Metric     |
| 1/4"   | 18 Nm               | 19 mm  |  | 1/4"     | 34 Nm          | 19 mm      |
| 3/8"   | 31 Nm               | 22 mm  |  | 3/8"     | 47 Nm          | 22 mm      |
| 1/2"   | 49 Nm               | 27 mm  |  | 1/2"     | 102 Nm         | 27 mm      |
| 5/8"   | 60 Nm               | 30 mm  |  | 5/8"     | 122 Nm         | 30 mm      |
| 3/4"   | 80 Nm               | 32 mm  |  | 3/4"     | 149 Nm         | 32 mm      |
| 1"     | 125 Nm              | 41 mm  |  | 1"       | 203 Nm         | 41 mm      |
| 1.1/4" | 190 Nm              | 50 mm  |  | 1.1/4"   | 305 Nm         | 50 mm      |
| 1.1/2" | 250 Nm              | 55 mm  |  | 1.1/2"   | 305 Nm         | 55 mm      |
| 2"     | 420 Nm              | 70 mm  |  | 2"       | 400 Nm         | 70 mm      |

## TORQUE SETTINGS FOR HYDRAULIC FITTINGS

# WARRANTY POLICY

## WARRANTY REGISTRATION

All machines must be registered, by the selling dealer with McConnel Ltd, before delivery to the end user. On receipt of the goods it is the buyer's responsibility to check that the Verification of Warranty Registration in the Operator's Manual has been completed by the selling dealer.

#### 1. LIMITED WARRANTIES

- 1.01. All machines supplied by McConnel Limited are warranted to be free from defects in material and workmanship from the date of sale to the original purchaser for a period of 12 months, unless a different period is specified.
- 1.02. All spare parts supplied by McConnel Limited are warranted to be free from defects in material and workmanship from the date of sale to the original purchaser for a period of 6 months.
- 1.03. The manufacturer will replace or repair for the purchaser any part or parts found, upon examination at its factory, to be defective under normal use and service due to defects in material or workmanship. Returned parts must be complete and unexamined.
- 1.04. This warranty does not apply to any part of the goods, which has been subjected to improper or abnormal use, negligence, alteration, modification, fitment of non-genuine parts, accident damage, or damage resulting from contact with overhead power lines, damage caused by foreign objects (e.g. stones, iron, material other than vegetation), failure due to lack of maintenance, use of incorrect oil or lubricants, contamination of the oil, or which has served its normal life. This warranty does not apply to any expendable items such as blades, flails, flap kits, skids, soil engaging parts, shields, guards, wear pads or pneumatic tyres.
- 1.05. Temporary repairs and consequential loss i.e. oil, downtime and associated parts are specifically excluded from the warranty.
- 1.06. Warranty on hoses is limited to 12 months and does not include hoses which have suffered external damage. Only complete hoses may be returned under warranty, any which have been cut or repaired will be rejected.
- 1.07. Machines must be repaired immediately a problem arises. Continued use of the machine after a problem has occurred can result in further component failures, for which McConnel Ltd cannot be held liable, and may have safety implications.
- 1.08. Except as provided herein, no employee, agent, dealer or other person is authorised to give any warranties of any nature on behalf of McConnel Ltd.
- 1.09. For machine warranty periods in excess of 12 months the following additional exclusions shall apply:
  - 1) Hoses, external seals, exposed pipes and hydraulic tank breathers.
  - 2) Filters.
  - 3) Rubber mountings.
  - 4) External electric wiring.

N.B. Warranty cover will be invalid if any non-genuine parts have been fitted or used. Use of nongenuine parts may seriously affect the machine's performance and safety. McConnel Ltd. cannot be held responsible for any failures or safety implications that arise due to the use of non-genuine parts.

#### 2. REMEDIES AND PROCEDURES

- 2.01. The warranty is not effective unless the Selling Dealer registers the machine, via the McConnel web site and confirms the registration to the purchaser by completing the Verification of Warranty Registration in the operator's manual.
- 2.02. Any fault must be reported to an authorised McConnel dealer as soon as it occurs. Continued use of a machine, after a fault has occurred, can result in further component failure for which McConnel Ltd cannot be held liable.
- 2.03. Repairs should be undertaken within two days of the failure. Claims submitted for repairs undertaken more than 2 weeks after a failure has occurred, or 2 days after the parts were supplied will be rejected, unless the delay has been authorised by McConnel Ltd.
- 2.04. All claims must be submitted, by an authorised McConnel Service Dealer, within 30 days of the date of repair.
- 2.05. Following examination of the claim and parts the manufacture will pay, at their discretion, for any valid claim the cost of any parts and an appropriate labour allowance if applicable.
- 2.06. The submission of a claim is not a guarantee of payment.
- 2.07. Any decision reached by McConnel Ltd. is final.

#### 3. LIMITATION OF LIABILITY

- 3.01. The manufacturer disclaims any express (except as set forth herein) and implied warranties with respect to the goods including, but not limited to, merchantability and fitness for a particular purpose.
- 3.02. The manufacturer makes no warranty as to the design, capability, capacity or suitability for use of the goods.
- 3.03. Except as provided herein, the manufacturer shall have no liability or responsibility to the purchaser or any other person or entity with respect to any liability, loss, or damage caused or alleged to be caused directly or indirectly by the goods including, but not limited to, any indirect, special, consequential, or incidental damages resulting from the use or operation of the goods or any breach of this warranty. Notwithstanding the above limitations and warranties, the manufacturer's liability hereunder for damages incurred by the purchaser or others shall not exceed the price of the goods.
- 3.04. No action arising out of any claimed breach of this warranty or transactions under this warranty may be brought more than one (1) year after the cause of the action has occurred.

#### 4. MISCELLANEOUS

- 4.01. The manufacturer may waive compliance with any of the terms of this limited warranty, but no waiver of any terms shall be deemed to be a waiver of any other term.
- 4.02. If any provision of this limited warranty shall violate any applicable law and is held to be unenforceable, then the invalidity of such provision shall not invalidate any other provisions herein.
- 4.03. Applicable law may provide rights and benefits to the purchaser in addition to those provided herein.

# EC DECLARATION OF CONFORMITY

Conforming to EEC Directive 89/392/EEC

We,

## McCONNEL LIMITED,

Temeside Works, Ludlow, Shropshire SY8 1JL.

Declare under our sole responsibility that:

The product (type) Tractor Mounted Hedge/Grass Cutter

Product Code .HM Mk3

Serial No. & Date ...... Type .....

Manufactured by the above company/\* .....

(\* insert business name and full address if not stated above)

Complies with the required provisions of the Directive 89/392/EEC, and AMD 91/368/EEC, AMD 93/44/EEC, AMD 93/63/EEC and conforms with European Norm. BS EN 292.

Part 1: 1991 – Safety of Machinery – Terminology, methodology. Part 2: 1991 – Safety of Machinery – Technical Specifications.

and other national standards associated with its design and construction as listed in the Technical File.

| Signed | NEL LIMITED | <br>Responsible Person |
|--------|-------------|------------------------|
| · .    |             |                        |

| Chief Design Engineer | October 2003 |
|-----------------------|--------------|
| Status                | Date         |

| CONTEN | T | S |
|--------|---|---|
|--------|---|---|

, • .

| <ol> <li>WARRANTY CONDITION</li> <li>1.1 Prime Movers</li> <li>1.2 Warranty Claims</li> <li>1.3 Service Parts</li> <li>1.4 Service Work</li> </ol>                                                                                                    | NS                                                                                                    |                                                                | · · · · · · · · · · · · · · · · · ·   | · · · · · · · · · · · · · · · · · · · | 1<br>1<br>1<br>1                               |
|----------------------------------------------------------------------------------------------------|----------------------------------------------------------------------------------------------------|----------------------------------------------------------------|---------------------------------------|---------------------------------------|------------------------------------------------|
| <ol> <li>SAFETY FIRST</li> <li>2.1 Introduction</li> <li>2.3 Safe Working G</li> <li>2.4 Checks Before C</li> </ol>                                                                                                    | uidelines                                                                                                    |                                                                | · · · · · · · · · · · · · · · · · · · | ••••••••                              | 2<br>2<br>2<br>3                               |
| <ul> <li>3. OPERATING INSTRUCT</li> <li>3.1 Delivery</li> <li>3.2 Transportation .</li> <li>3.3 Cutting Head Fr</li> <li>3.4 Hydrafloat</li> <li>3.5 Broken Flails .</li> <li>3.6 Demounting</li> <li>3.7 Mounting</li> </ul>                                                                                                    | TONS                                                                                                    |                                                                |                                       |                                       | 4<br>4<br>4<br>4<br>5<br>5<br>5                |
| <ul> <li>4. FITTING INSTRUCTION <ul> <li>4.1 Notes on Fitting</li> <li>4.2 Stability and Co</li> <li>4.3 Fitting HM2E &amp;</li> <li>4.4 Positioning the 1</li> <li>4.4.1 Rear N</li> <li>4.4.2 Front 1</li> <li>4.4.3 Mid N</li> <li>4.5 Hydraulic Tank</li> <li>4.6 Control Box Mo</li> <li>4.7 Side Lights</li> <li>4.8 Setting Stroke C</li> </ul> </li> </ul> | IS<br>unterweight<br>HM3E Using Econ F<br>Jnderframe<br>Nounting Bracket .<br>Mounting Bracket - Lo<br>Iounting Bracket - Rig<br>and Drive Assembly<br>ounting<br>On First Arm | Plain Bracket Kit<br>eft Side (Item 11)<br>tht Side (item 3) . |                                       |                                       | 8<br>8<br>9<br>9<br>10<br>10<br>10<br>10<br>10 |
| <ul> <li>5. CONTROLS</li> <li>5.1 Arm Movement</li> <li>5.2 Arm Movement</li> <li>5.3 Arm Lowering</li> <li>6. OPERATING PRINCIPI</li> </ul>                                                                                                    | ss (Hydrafioat)<br>s (Hydrafioat)<br>- Speed Adjustment .<br>.ES                                                                                                    | · · · · · · · · · · · · · · · · · · ·                          | · · · · · · · · · · · · · · · · · · · | · · · · · · · · · · · · · · · · · · · | 11<br>11<br>11<br>12<br>13                     |
| 7. SERVICE INSTRUCTIO<br>7.1 Filters                                                                                                    | N - LUBRICATION                                                                                                    | ·················                                              |                                       |                                       | 14<br>14                                       |
| 8. SERVICING GENERAL<br>8.1 Servicing the R                                                                                                    | otor and Rotor Bearin                                                                                                    | gs                                                             | ••••••••••                            |                                       | 15<br>15                                       |
| 9. SYMPTOM FAULTS<br>9.1 System Checks<br>9.2 Hydraulic Syste                                                                                                    | em Overheating                                                                                                    | · · · · · · · · · · · · · · · · · · ·                          | • • • • • • • • • • • • • • • • • • • |                                       | 16<br>17<br>18                                 |
| Method of Fitting Support                                                                                                    | Legs                                                                                                    |                                                                | ••••••                                |                                       | 19                                             |
| SERVICE PARTS                                                                                                    | •••••••                                                                                                    |                                                                | • • • • • • • • • • • • • • • • • • • | ••••                                  | 20                                             |

, , ,

## 1. WARRANTY CONDITIONS

The company guarantees all whole machines and optional extras fitted to machines during manufacture for a period of 12 months or 1000 operational hours whichever occurs soonest as detailed below.

We guarantee all parts of our manufacture only where the machine is used solely for the pupose in which it was intended to be used, including cost of parts and substantiated labour charges at ECON's current rate. Items of other manufacture will be covered by the respective manufacturer's warranty. Only genuine ECON service parts supplied by ECON are to be fitted during the warranty period.

However, after six months or 1000 operational hours which ever occurs soonest, we do not cover oil seals or hydraulic connections, bearings, pump diaphragms, 'O' rings, which have probably been contaminated during work and may not have been properly prepared for the stand down period. See our instruction book on correct procedures.

### 1.1 Prime Movers

As a specialist body - machine manufacturer, all our products are mounted - attached to prime movers of other manufacture. Every effort is made to ensure compatibility but all contingent liabilities for the prime mover are excluded.

#### 1.2 Warranty Claims

Each instruction pack contains a warranty claim form. The ECON invoice number for the supply of the parts fitted must be stated on the claim form.

Please return any components with the form as instructed to enable a prompt investigation of your claim. Further forms available on request.

#### 1.3 Service Parts

Carry no warranty. If a replacement component fails it should be returned with a full explanation of the reason for failure and if, after inspection by ECON and/or component supplier, the component has faulty material or workmanship then the service part would be warranted for three months from the date supplied, provided that the failure was not as a result of incorrect diagnosis of the original component failure.

1

1.4 Service Work - No warranty

## 2. SAFETY FIRST

Econ Engineering strongly advise all operators to read this instruction manual before using the machine for the first time.

The intended use of this machine is to cut hedge growth or grass verges only.

#### 2.1 Introduction

Almost all machinery can be classed as potentially hazardous in some way or another. To enable the safe and efficient use under all operating conditions, operators must be aware of potential hazards from this type of machinery. Listed below are a number of known potential hazard areas situated with this particular type of equipment.

The Hazard Zones for this machine are:

- above and below the articulated arms.
- within the vicinity of the cutting head, especially when in operation ie; directly to the front or rear of the head.

#### 2.2 Potential Hazards

Incorrect use of the machine by personnel untrained or not authorised to use the machine. Starting the machine before carrying out safety checks.

Lack of awareness of rotating cutter, cutter head continues to rotate for some time after the power source has been disconnected.

Always check cutting flails for damaged or loose bolts before starting a day's work.

Running the machine with excessive vibration within the cutter assembly.

Always replace broken or damaged flails, use genuine Econ flails to ensure correct rotor balance. Investigating an obstruction from the cutting head, without first stopping the tractor engine.

Misuse or incorrect use of the controls.

Other personnel unaware of the operating machinery.

Preparing the machine for work or transportation, (fitting/removing transit bar).

Operating with known faults on the machine.

Operating the machine with safety guards omitted, incorrectly fitted or damaged. Operating the machine with no safety glass fitted.

Poorly maintained equipment, or maintenance by unqualified service personnel.

Incorrect or no personal protective clothing, always wear ear protection.

Possible contact with low overhead cables or other overhead obstruction.

Instability caused by uneven or soft ground surface.

Warning labels damaged, obstructed or removed.

Checks and servicing carried out with the machinery running.

Adjusting the machine without first disengaging PTO and turning off tractor engine.

Operating the machine with an incorrect amount of counter balance weights.

#### 2.3 Safe Working Guidelines

To avoid the possibility of accidents occurring with this machinery, the following working guidelines should be adopted.

- DO NOT operate the machine without the guards fitted.
- DO NOT operate the machine with broken or missing flails, this is apparent with excessive vibration of the cutting head assembly.
- DO NOT operate the machine without safety glass fitted to the cab windows.

- DO NOT alter any of the service line relief valves pressure settings.
- **DO NOT** make any adjustments to the hydraulic system without first sitting the cutting head firmly on the ground, disengaging PTO and turing off tractor engine.
- DO NOT exceed the 540rpm PTO speed.
- STOP AT ONCE if it is suspected that some wire may be wrapped around the rotor shaft.

STOP THE PTO ! STOP THE TRACTOR ENGINE !

#### Important Note:

The front flap acts to stop most material being discharged from the front of the cutting head. Always keep the guard adjusted as low as possible. Wire with a flapping end can be dangerous, not only to the operator, but possibly to passers by. ALL wire must be removed before re-starting work.

- It is recommended that a wire mesh screen be fitted over the cab window. Please see your distributor.
- Operators are advised to wear ear protectors.
- Operators must ensure that any persons in the vicinity of the machine are aware of the operators intentions, and are away from the hazardous zones.
- DANGER Always keep a sharp look out for overhead obstacles, especially POWER LINES!!
- Observe the verge or hedge immediately in front of the cutting head so you and the machine have time to react.
- After finishing work, always fit transit bar before proceeding down the road.

#### 2.4 Checks Before Commencing Work

Check the following before commencing work:

- hydraulic oil level.
- transit bar has been removed.
- cutting flails for damaged or loose bolts.
- ensure there is no wrappage around the rotor or bearings, and grub screws are secure.
- all guards are fitted.
- front flap is fitted correctly and the adjustment bolts are secure.
- all mounting bolts are secure.
- windows are fitted with safety glass, this is standard on all Econ fitted Hedgemasters.
- tractor cab door (near the machine) is fitted and closed, together with all windows.
- Inspect all hedges to be cut, for metal posts and particularly barbed wire. Ensure all wire is removed from hedge before work commences.
- Do Not rev the engine and engage the PTO sharply when starting the rotor.
- Do Not operate the machine with the breakaway in the breakbach position.

## 3. OPERATING INSTRUCTIONS

#### 3.1 Delivery

In most cases the tractor will be delivered with the Hedgemaster factory fitted. If this is not the case, refer to the relevant section on fitting.

Before using this machine for the first time, *remove the transport locking bar*. It is a good idea to start the tractor and operate the Hedger's in-cab controls for five or ten minutes, just to familiarise yourself with how the Hedger responds. (Refer to the relevant controls section for further information). You should be able to position the cutting head directly where you want it without looking at the controls. When you can do this you are ready to start work.

The machine is started/stopped by means of the tractor PTO. The PTO should be operated at 540 rpm MAXIMUM. Do not over-rev.

Run rotor up to speed before starting to cut.

Select a low gear (L1 or L2), set cutting head to top off hedge at required height and start to cut, keep forward speed slow to start off with and allow yourself enough cutting time to operate the controls and adjust the position of the cutting head.

#### 3.2 Transportation

When travelling down the road, the cutting head should be carried with the flails towards the tractor. The first arm should be vertical and the second and third rams should be carefully closed until the skid bears against the ram guard plate on the first arm until the skid bears against the ram guard plate on the first arm until the footstep. The second ram may have to be extended a small amount until the cutting head skid is just below the footstep to provide adequate ground clearance under the motor guard, but do not jam the skid against the step. You may have to operate the breakaway ram to pull the cutting head back into this position. Fit the transit bar.

When preparing to make the first cut, ensure the transportation locking bar is removed *before* operating the machine.

#### 3.3 Cutting Head Front Guard

The guard is secured by 4 bolts which locate in the notched slots, to change the guard position, loosen the bolts, slide the guard forward out of the notch, move to required position, relocate in notch, retighten bolts.

When cutting heavy growth, the guard should be in the raised position. When verge mowing or cutting light growth, the guard should be in the lowered position.

#### 3.4 Hydrafloat

When verge mowing, hydrafloat must be used. Open taps on the spool valve block and hydrocushion accumulator (turn anti-clockwise). Switch on the float control switch. (Red warning light on) which will allow the cutting head to follow the unevenness of the ground without any resistance from the rams.

The hydracushion causes most of the weight of the arms and cutting head to be carried on the tractor. This ensures that the cutting head follows the ground contours lightly, and does not dig into rises or fail to drop down into depressions.

 Autopation and the second second s Second second secon second second second second second second second second second second second second second second second second second second second second second second second second second second second second second second second second second sec When hedging, do not use the float position. You will want the cutting head to accurately maintain its set position, ensure both the taps on the valve block and hydracushion accumulator are turned off *(clockwise)*.

#### 3.5 Broken Flails

If a flail gets broken, the cutting head will start to vibrate. *Stop the machine immediately* and replace the flail. Under no circumstances should the hedger be operated with broken or missing flails.

#### 3.6 Demounting

Always demount on level ground, demounting is carried out using the Hedger hydraulic system.

With the hedger arms in the transport position, un-hitch the oil tank and park the tractor so that the oil tank is alongside and central to the back wheel. Ensure that both taps for hydracushion are turned off.

Reconnect the pressure and return hoses to the tractor using the extension hoses and connect up the control cable through the left side door or cab window, to allow enough length for the demounting procedure.

Fit the parking legs using the bolts securing the front guard.

Undo the bolts securing socket to underframe, lower head squarely onto the ground close to the tractor, power the socket and arms off the underframe using the cutting head ram.

. Fully close 1st ram and fold arms up tight.

Remove hoses from tractor and plug/cap ends. Clean and plug/cap motor hoses and stow away neatly.

#### 3.7 Mounting

Reversal of above.

Make sure the socket has seated squarely on the underframe plugs before re-fitting securing bolts. Check bolts after first hours of operation for security.

KEEP CLEAR OF OVERHEAD POWER LINES!!

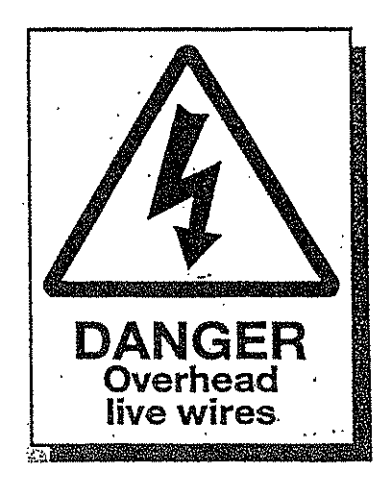

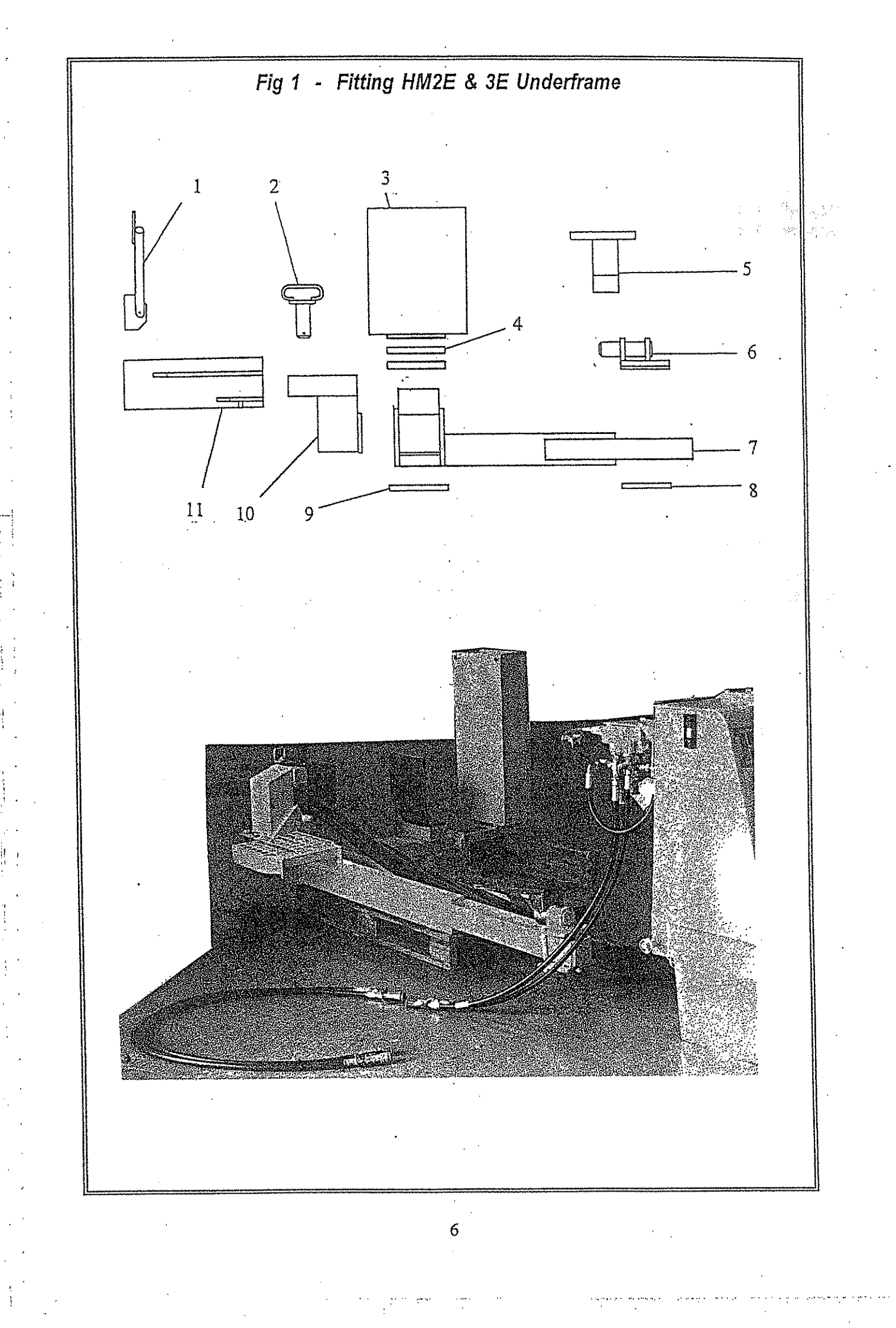

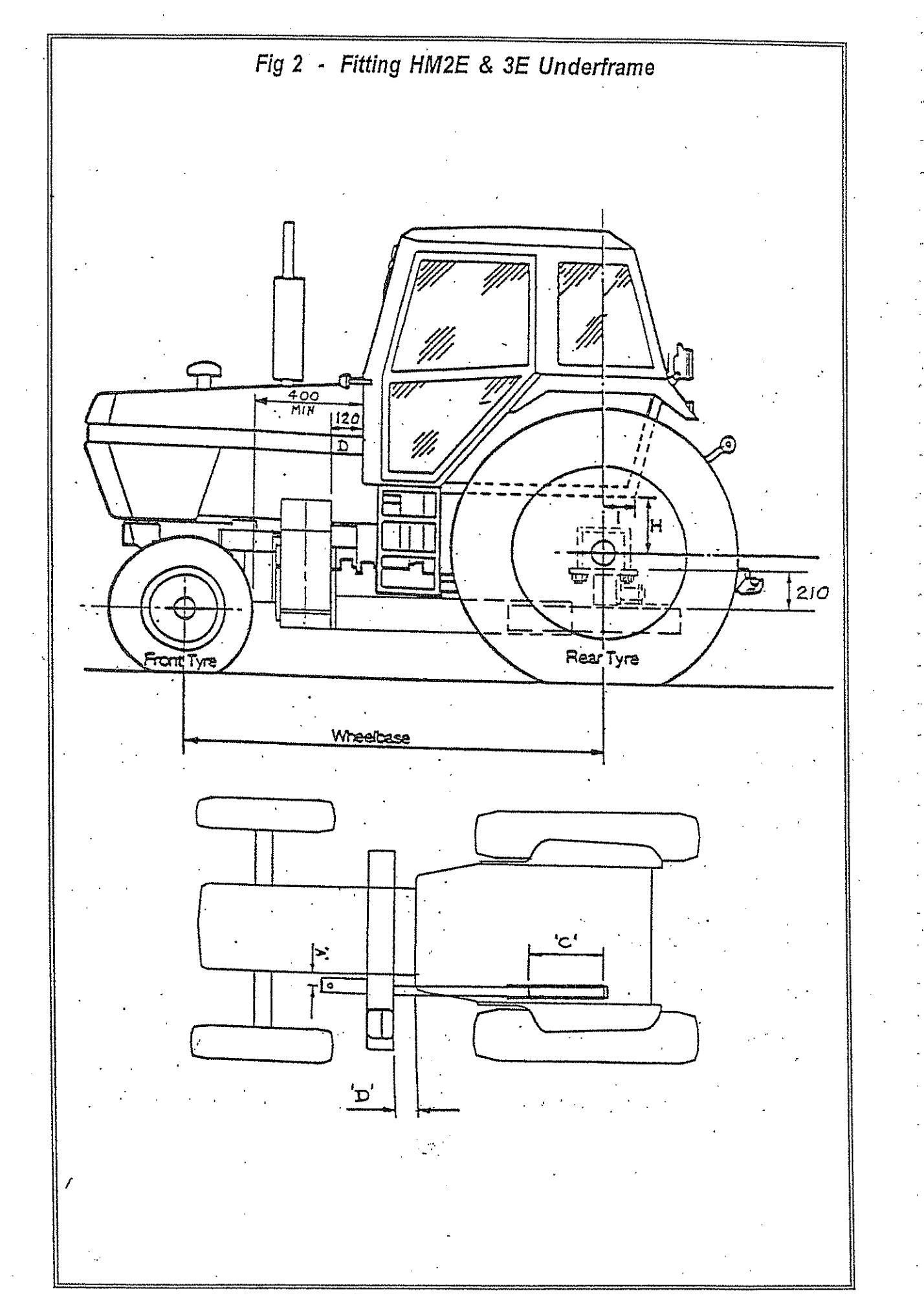

## 4. FITTING INSTRUCTIONS

#### 4.1 Notes on Fitting

The security and approval of a safety cab depends upon it being attached to the tractor as originally designed by the manufacturer except where specific modifications have been agreed and accepted. When fitting Econ equipment to tractors fitted with safety cabs only those bolts identified in the fitting instructions should be utilised and no other bolts should be touched. If it is not possible to obtain adequate bolt to nut engagement in any circumstances consult the tractor manufacturers before using the equipment.

Extra care should be taken in positioning the pressure, and particularly the return hoses to the hydraulic motor to eliminate any restrictions, specifically with the arms in the folded position. Restriction of the return line will cause the motor seal to leak. All machines are test run to full working pressures and fully checked before leaving the factory. No warranty claim can be considered for leaking motor seals after initial fitting to the tractor.

Mounting bolts MUST be checked twice daily until the machine is fully bedded in.

Once the machine has been fitted refer to the relevant section on lubrication and grease all round.

#### 4.2 Stability and Counterweight

As the stability is a major safety factor, considerable care has to be taken.

The HM3E mower would have approximately 500 lbs (225 kilos) of weight added, either as water ballast or the Econ "plug-in" weight assembly; which ever was the better for the particular mower/tractor combination.

#### Note:

Even if the Econ "Package Deal" states that the weight assembly would be used, sometimes it is better to use tractor wheel weights and/or water ballast, which ever is best would be fitted.

#### Widening the front wheels does not assist stability.

As a general guide to the correct amount of counter weight, the cutting head should be extended to maximum reach on level ground, and a weight equal to 170lbs (75kg) placed on the cutting head. Provided the opposite side rear wheel is firmly in contact with the ground the machine will be stable to operate on reasonably level conditions.

#### 4.3 Fitting HM2E & HM3E Using Econ Plain Bracket Kit

The kit has three brackets to be attached to the tractor at the following three points.

- 1. Left side front casting or chassis frame.
- 2. Right side mid-mounting (usually on the side of the clutch housing or the chassis frame).

3. Left side rear axle.

The brackets supplied in this kit have to be drilled and cut to fit the tractor being used.

The universal underframe is attached to these brackets and can be removed quickly after removing the  $4 \times M12$  bolts and 1 pin.

The distance between the front of the tractor cab and the back of the front tyre should not be less than 400mm to allow the cutting head and arm assembly to be fitted.

## 4.4 Positioning the Underframe

When reading this section, refer to Figs 1 & 2 as required.

Position the tractor on level ground.

It may be necessary to remove the following parts: left side cab steps and 3 point linkage check chain.

Slide the main frame under the tractor from left hand side between the wheels.

Raise frame close to the underside of tractor leaving 210mm between the bottom of the axle and top of underframe. On four wheel drive tractors ensure it is clear of propshaft etc. Set underframe to 120mm from upright box section to foremost part of cab, (Dimension D Fig 1). Prop the frame, ensure it is true using a spirit level.

Refer to Fig 2 for all item numbers.

Fit front mounting (Item 10) to front of underframe (item 7) use  $4 \times M16$  bolts in the most suitable of the alternative positions, high position - tractors with underslung fuel tank. Set underframe so that centre of 40mm hole in front mounting is 63mm from side of tractor front mounting face, (Dimension A Fig 1).

Ensure the type does not catch the underframe when the wheel is articulated. If the wheel interferes with the underframe move the underframe closer to cab until wheel turns freely (minimum dimension D is 70mm).

A minimum of 3 x 16mm bolts are required for attaching each mounting bracket.

4.4.1 Rear Mounting Bracket

The rear mounting bracket (item 5) will need drilling to suit existing mounting points under the axle or alternatively use larger bolts which clamp around the axle.

If the mounting holes are offset to one side of the mounting boss, the bracket will need gusseting to maintain sufficient strength.

Remove excess material from the plate to clear lower link bracket etc. and fit bracket under axle.

The lower part of the rear bracket (item 6) is not drilled to allow it to be offset if required to clear the 3 point linkage. It should be drilled to match the  $3 \times 16.5$ mm holes in the clamp plate (item 8), also a piece of plate is supplied for welding to the bottom of the bracket to locate between the side plates of the underframe.

Slide the lower part of rear bracket into hole in upper part from the rear and secure to underframe with clamp plate and  $3 \times M16 \times 150$  mm bolts.

#### 4.4.2 Front Mounting Bracket - Left Side (Item 11)

This should be drilled to suit the mounting holes on the left side front casting or chassis frame. It is helpful to make a cardboard template to mark out the holes and shape of the plate. Cut off excess material to clear side panels, axle and steering ram.

Bolt on tractor and connect to underframe with 40mm pin (item 2).

#### 4.4.3 Mid Mounting Bracket - Right Side (item 3)

The bracket is to be clamped to the underframe using  $4 \times M12$  bolts and a clamp plate (item 9) underneath. Also packers (item 4) are supplied to adjust the bracket to a suitable height.

The bracket should be drilled and cut to suit mounting holes usually on the side of the bell housing.

On some tractors it may require removal of a spacer on the front cab mounting and inserting the bracket in its place. Spacers may be required between the casting and the bracket.

#### 4.5 Hydraulic Tank and Drive Assembly

Using the tractor 3 point linkage, pick up the whole assembly and connect the free end of both chains to the upper link pin on the tractor, cross the chains as in the illustration. Lower the unit until all the weight is taken by the chains.

Connect hydraulic hoses and PTO drive shaft.

#### 4.6 Control Box Mounting

The rectangular bracket supplied, together with the telescopic floor mounted pedestal should be bolted in a suitable position to allow the control box to be mounted where it is convenient for easy operation.

The control box requires a 12 volt DC 10 Amp continuous supply to the two pin plug and socket supplied. It should be connected positive to the red cable and negative (or earth) to the black cable.

#### 4.7 Side Lights

It may be necessary to relocate the side lights on extension brackets if obscured by the mower arm.

#### 4.8 Setting Stroke On First Arm

Lift arm slowly until approximately 25mm from the cab. Measure ram centres (fully open = 1405mm). From 1405mm subtract actual centres of ram, measured in position on tractor. Select spacer longer than this from 5, 10 or 15mm and fit this in end of ram to stop stroke before arm touches cab. Longest spacer to be used is 15mm.

## POWER ON / OFF (Emergency Stop)

Rotate Clockwise to Power On – control unit will emit a single beep and screen will display the selected PTO speed, software version and the McConnel name. Press to Power Off.

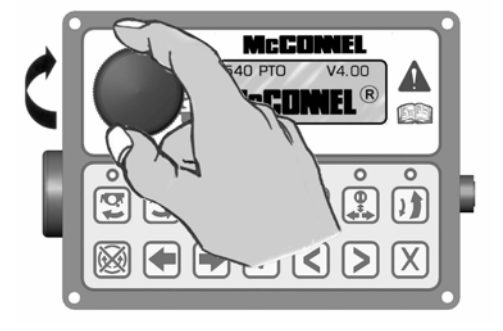

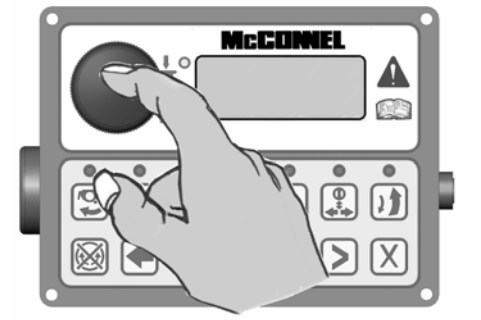

## **ROTOR START – Uphill Cutting**

This button starts the rotor for 'uphill' cutting – when the button is pressed the control unit will emit a single beep, the LED light will illuminate and the screen will momentarily display 'FLAIL START  $\checkmark$ '.

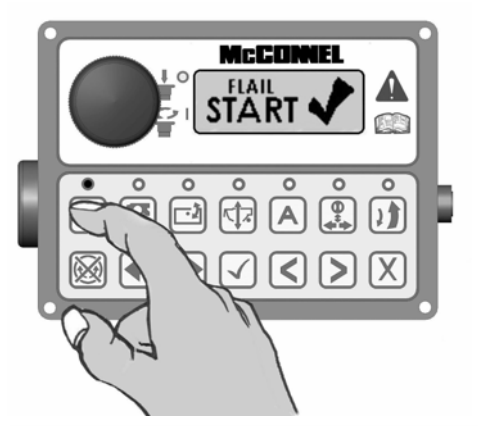

McCONNEL

ন্দ্র মি

[AR]

## **ROTOR START – Downhill Cutting**

This button starts the rotor for 'downhill' cutting – when the button is pressed the control unit will emit a single beep, the LED light will illuminate and the screen will momentarily display 'FLAIL START  $\checkmark$ '.

## **ROTOR STOP**

This button stops the rotor – when the button is pressed the control unit will emit a single beep and the screen will momentarily display 'FLAIL STOP  $\checkmark$ ' – the LED lights above both rotor start buttons will be illuminated for approximately 10 seconds, during this period the rotor start buttons will be disabled to allow sufficient time for the rotor to power down. When the LED lights go out the rotor direction can be changed or the rotor allowed to stop.

WARNING: The LED lights going out do not indicate that the rotor has stopped rotating, it signifies only that the oil flow to the rotor has ceased sufficient for the direction of

rotation to be changed - therefore when stopping a rotor it must be noted that it will continue to freewheel for a considerable length of time after the stop button has been activated, in some case this can be up to 40 seconds.

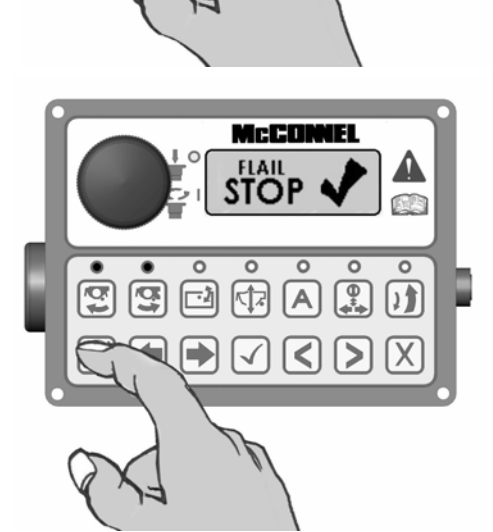

## HEAD ANGLE FLOAT

There are 2 methods available for selection and de-selection of this function; activation via the control unit - *refer to #1 below,* or activation via the joystick controls - *refer to #2 below.* 

 Pressing the Head Angle Float button – when activated the control unit will emit a single beep, the LED light will illuminate and the screen will momentarily display 'ANGLE FLOAT ✓' pressing the button again will deselect the function – the control unit will emit a single beep, the LED light will go out and the screen will momentarily display 'ANGLE FLOAT X'.

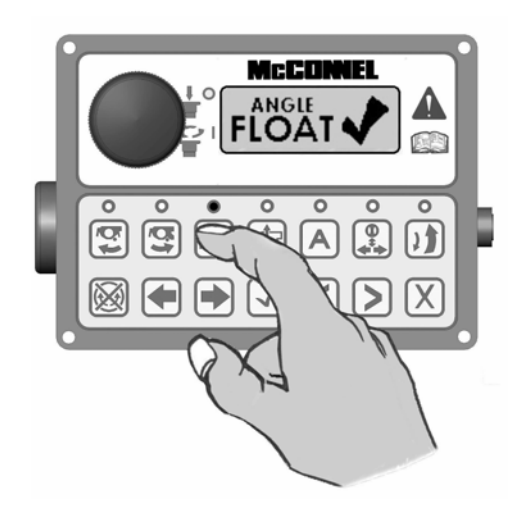

 Press and hold in the lower frontal button (B1) on the joystick control and roll the left hand thumbwheel (T1) fully forwards – the control unit will emit a single beep, the LED light will illuminate and the screen will momentarily display 'ANGLE FLOAT ✓'.

To deselect press and hold in the lower frontal button (B1) on the joystick control and roll the left hand thumbwheel (T1) fully backwards – the control unit will emit a single beep, the LED light will go out and the screen will momentarily display 'ANGLE FLOAT X'.

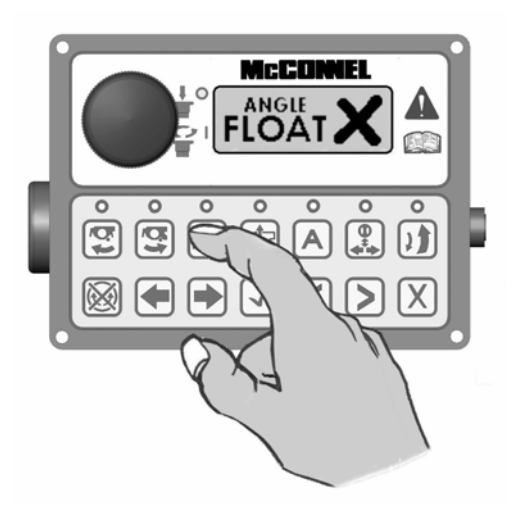

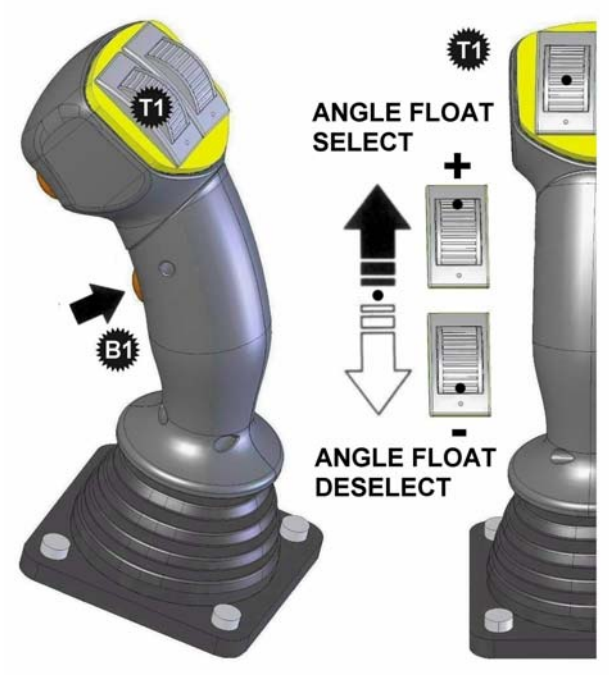

NOTE: When selecting or deselecting the function, the thumbwheel (T1) should be allowed to return to its centre position before releasing the lower frontal button (B1).

## EDS FUNCTION (EDS Models) / LIFT FLOAT (Non EDS Models)

There are 2 methods available for selection and de-selection of this function; activation via the control unit - *refer to #1 below,* or activation via the joystick controls - *refer to #2 below.* 

 Pressing the EDS / Lift Float button will activate the relevant function – when activated the control unit will emit a single beep, the LED light will illuminate and the screen will momentarily display 'LIFT FLOAT√'. Pressing the button again will deselect the function – the control unit will emit a single beep, the LED light will go out and the screen will momentarily display 'LIFT FLOAT X'.

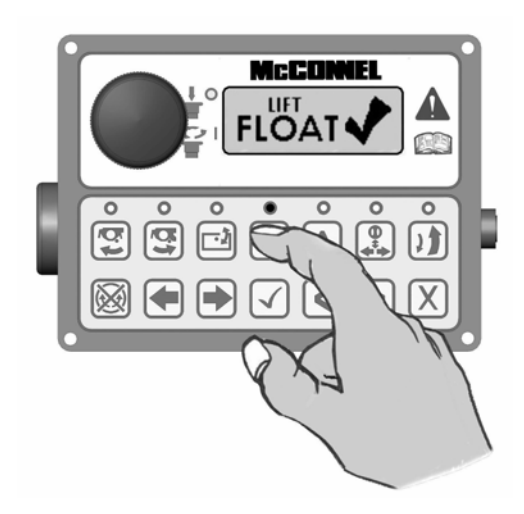

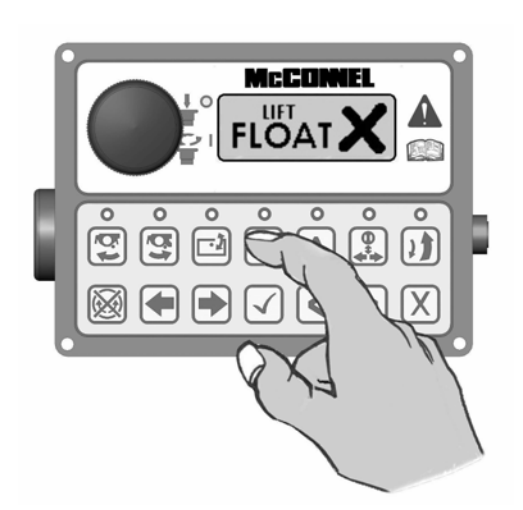

2. Press and hold in the lower frontal button (B1) on the joystick control and roll the right hand thumbwheel (T2) fully forwards – the control unit will emit a single beep, the LED light will illuminate and the screen will momentarily display 'LIFT FLOAT  $\checkmark$ '. To deselect press and hold in the lower frontal button (B1) on the joystick control and roll the right hand thumbwheel (T2) fully backwards - the control unit will emit a single beep, the LED light will qo out and the screen will momentarily display 'LIFT FLOAT Χ'.

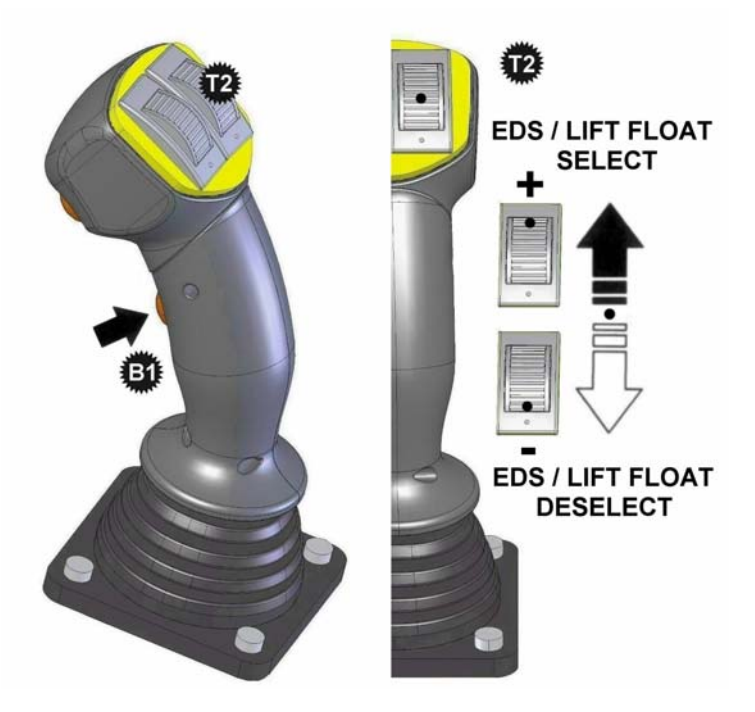

NOTE: When selecting or deselecting the function, the thumbwheel (T2) should be allowed to return to its centre position before releasing the lower frontal button (B1).

In the case of EDS models once this function is engaged and the rotor is running the EDS settings (SOFT – MED – HARD) will automatically be displayed on the control unit screen and can be scrolled through using button B1 on the joystick or the tick [ $\checkmark$ ] button on the control unit, if the rotor is not running the EDS settings can manually be viewed on the screen by pressing either [ $\triangleleft$ ] [ $\triangleright$ ] buttons on the control unit and scrolling to the EDS work screen. When not in the EDS work settings screen, operation of button B1 activates the Slew/Tele swap function.

## **AUXILIARY FUNCTION CONTROL**

This control selects either of the two diverter valves for the operation of additional equipment that may be fitted to the machine such as: Directional Ram, Orbiter Head Kit, Hydraulic Roller etc. There are 2 methods available for selection and de-selection of this function; activation via the control unit *- refer to #1 below,* or activation via the joystick controls *- refer to #2 below.* 

Pressing the button momentarily will select Diverter Valve #1 – when activated the control unit will emit a single beep, the LED light will illuminate and the screen will momentarily display 'DIVERTER ON ✓'.

Holding the button in will select Diverter Valve 2.

NOTE: Diverter Valve #2 operates only whilst its selection button is held in – releasing the button will de-activate the valve.

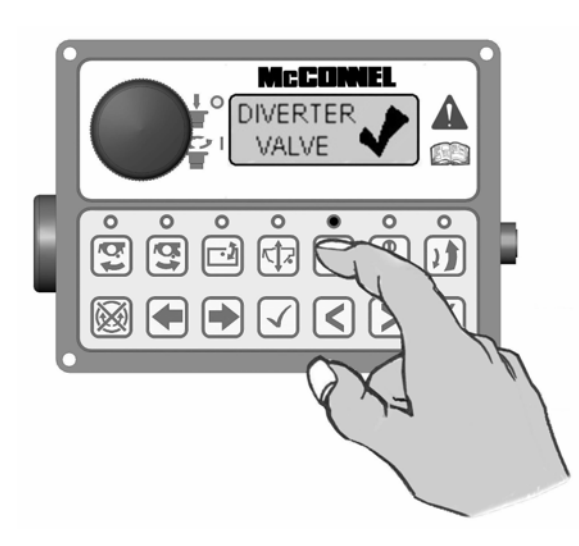

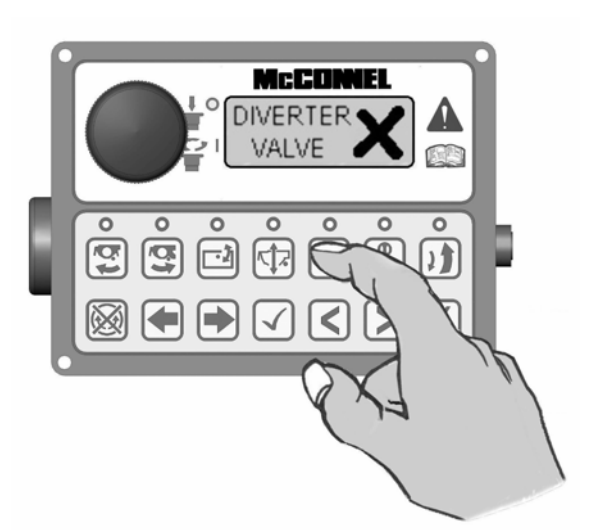

 Pressing the upper frontal button (B2) on the joystick momentarily will select Diverter Valve #1 – when activated the control unit will emit a single beep, the LED light will illuminate and the screen will momentarily display 'DIVERTER ON ✓'. Holding the button in will select Diverter Valve #2.

NOTE: Diverter Valve #2 only operates whilst its selection button is held in – releasing the button will de-activate the valve.

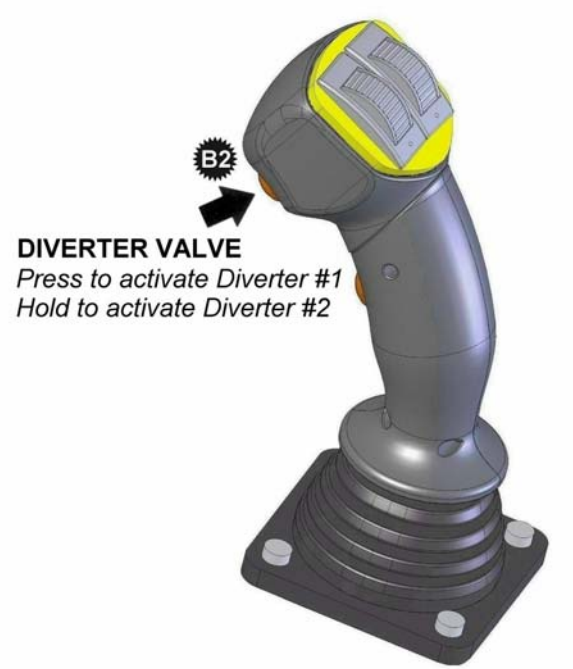

Button B2 not available on some models.

## **SLEW / TELE (MIDCUT) SWAP**

#### IMPORTANT NOTE RELATING TO THE OPERATION OF PA180 MODELS ONLY:

Where these controls are fitted to PA180 models it must be noted that the default function of the right hand thumbwheel is Forward Extension operation and NOT Slew operation as stated below – therefore for PA180 Models only please read all text references to Slew operation on this page as Forward Extension operation.

This function swaps over the controls used to operate Slew/Tele (Midcut). By default, Slew operation is performed with the right hand thumbwheel (T2) and Tele or Midcut operation with the  $[\blacktriangleleft]$   $[\blacktriangleright]$  buttons on the control unit - in the swapped mode these will be the opposite way around and the LED on the control unit will be lit to indicate that the swapped mode is selected.

There are 2 methods available for swapping these controls; via the control unit - refer to #1 below, or via the joystick controls - refer to #2 below.

 Press the swap button once to select swap mode – when activated the control unit will emit a single beep, the LED light will illuminate and the screen will momentarily display 'SLEW/TELE SWAP ✓'. Pressing the button again will deselect the function – the control unit will emit a single beep, the LED light will go out and the screen will momentarily display 'SLEW/TELE SWAP X'.

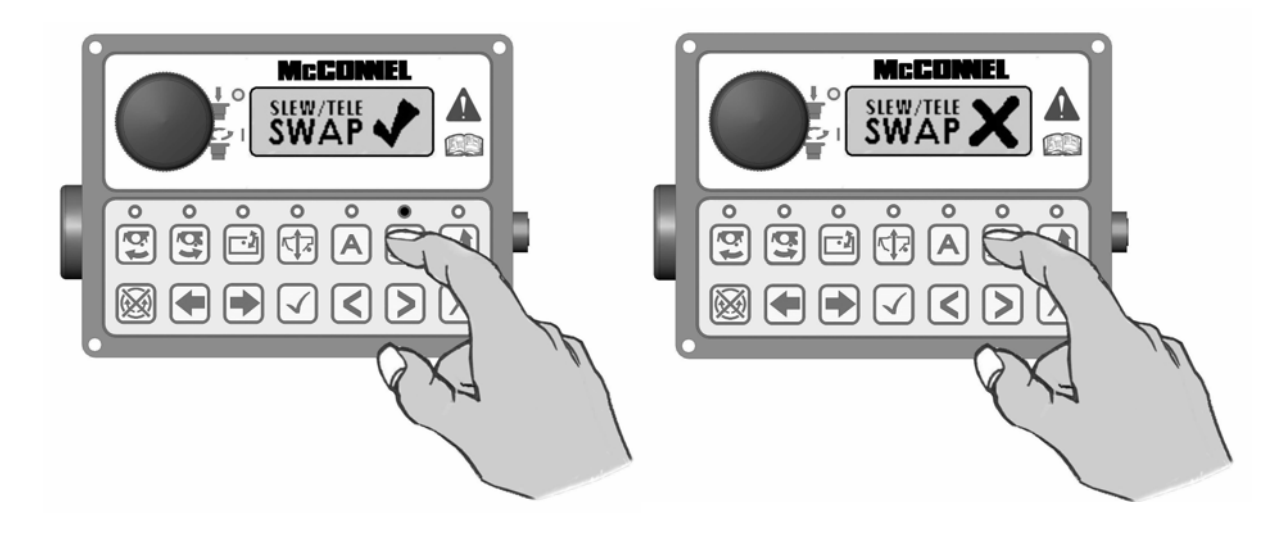

2. Press the joysticks lower frontal button (B1) once to select swap mode when activated the control unit will emit a single beep, the LED light will and the illuminate screen will momentarily display **SLEW/TELE** SWAP√'. De-selection is with subsequent use of the same button the control unit will emit a single beep, the LED light will go out and the screen will momentarilv display 'SLEW/TELE SWAP X'.

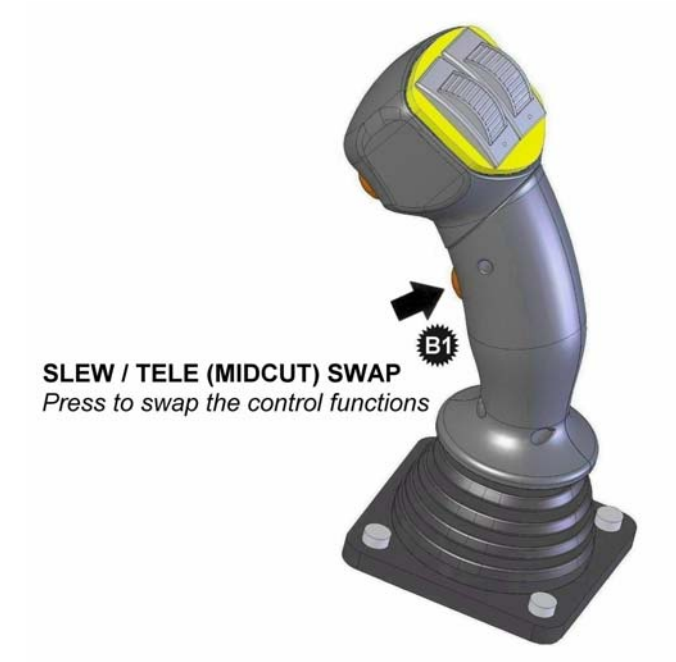

## AUTO RESET

This button is for the selection and de-selection of the Auto Reset function – pressing the button once will activate Auto Reset, the control unit will emit a single beep, the LED light will illuminate and the screen will momentarily display 'AUTO RESET  $\checkmark$ '. Pressing the button again will deselect the function – the control unit will emit a single beep, the LED light will go out and the screen will momentarily display 'AUTO RESET X'.

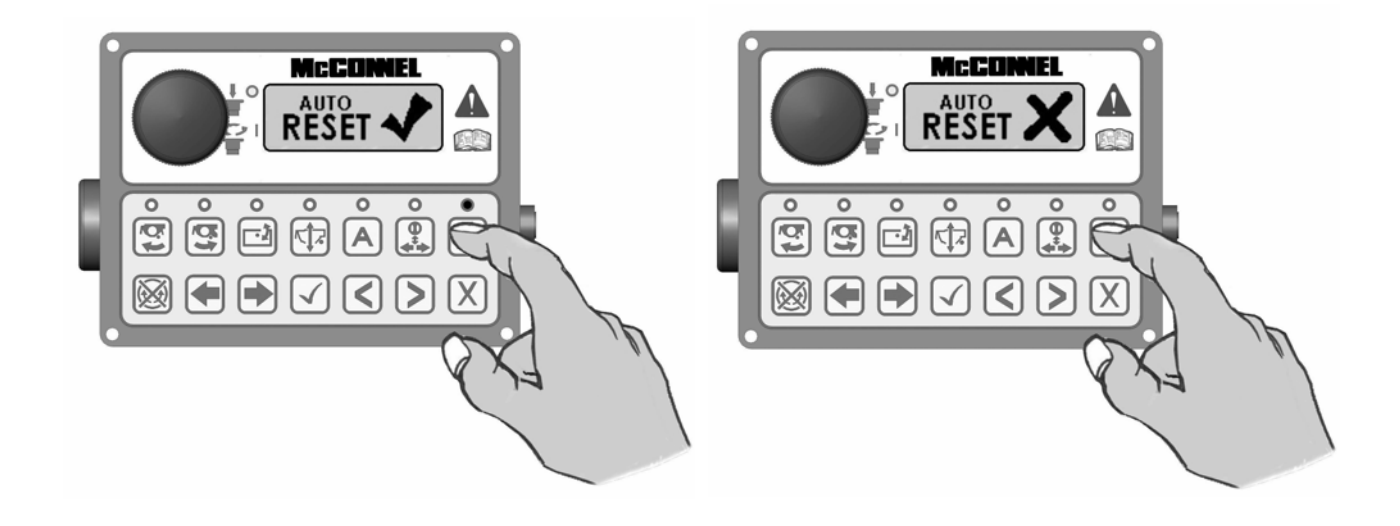

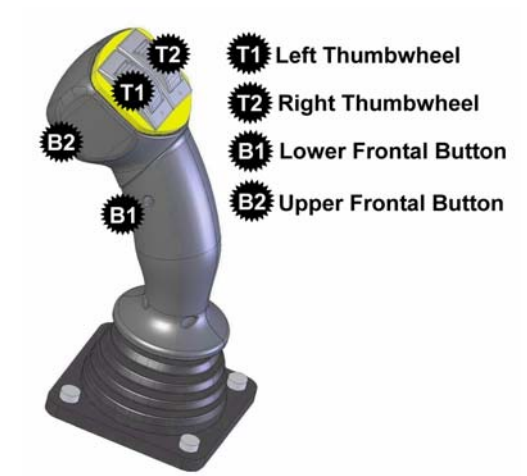

NOTE: By default operation of thumbwheels T1 and T2 in conjunction with button B1 activates Head Angle Float and EDS/Lift Float respectively. These controls can, if required, be swapped over so that the thumbwheels operate the opposing functions - this procedure is performed by accessing the settings menu on the control unit via the screen and menu buttons.

## **FLOAT SELECTION & DE-SELECTION**

Operate thumbwheels to their furthest points (+ or -) to select or deselect float functions.

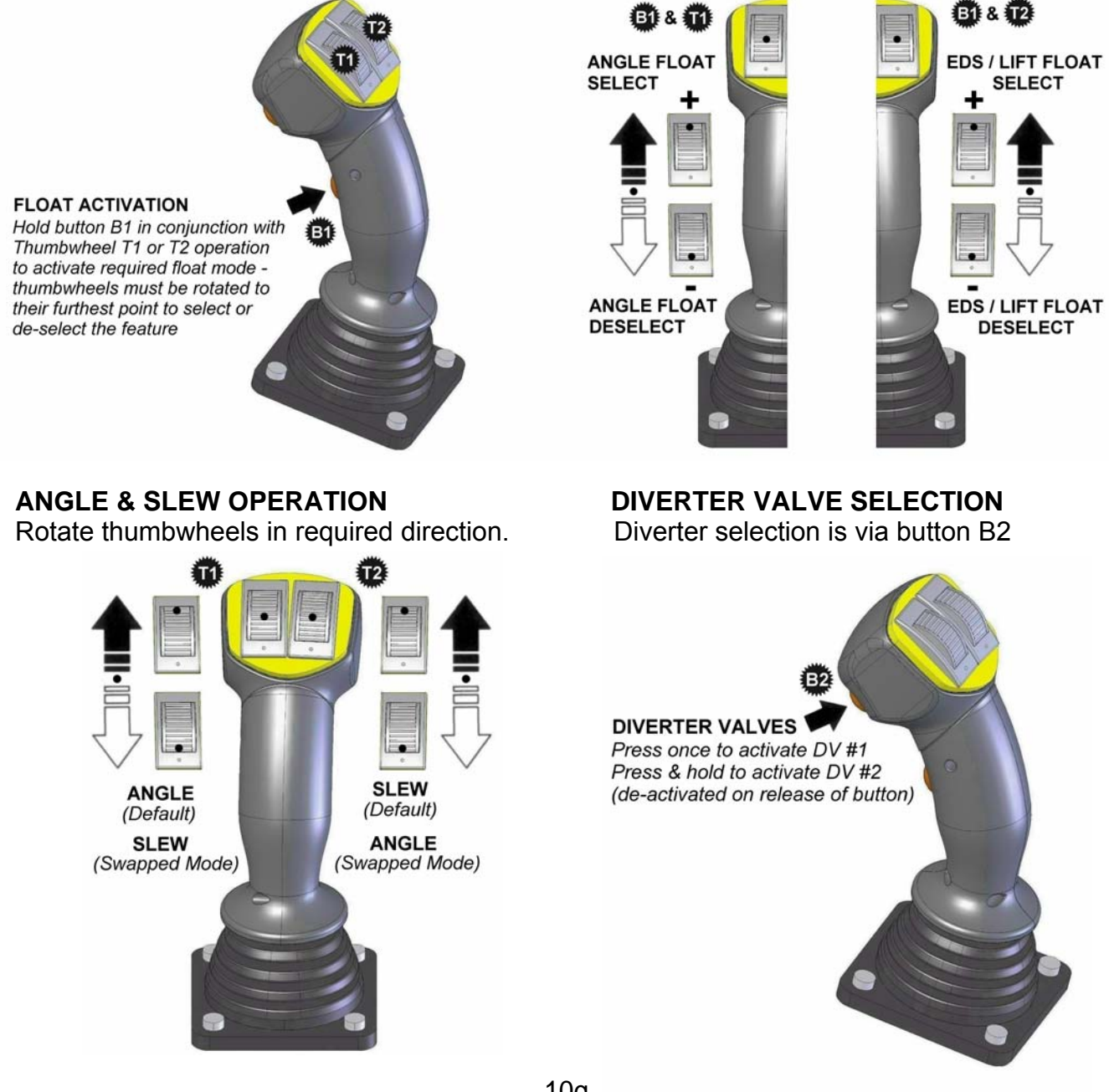

## **ARMHEAD OPERATION – JOYSTICK CONTROLS**

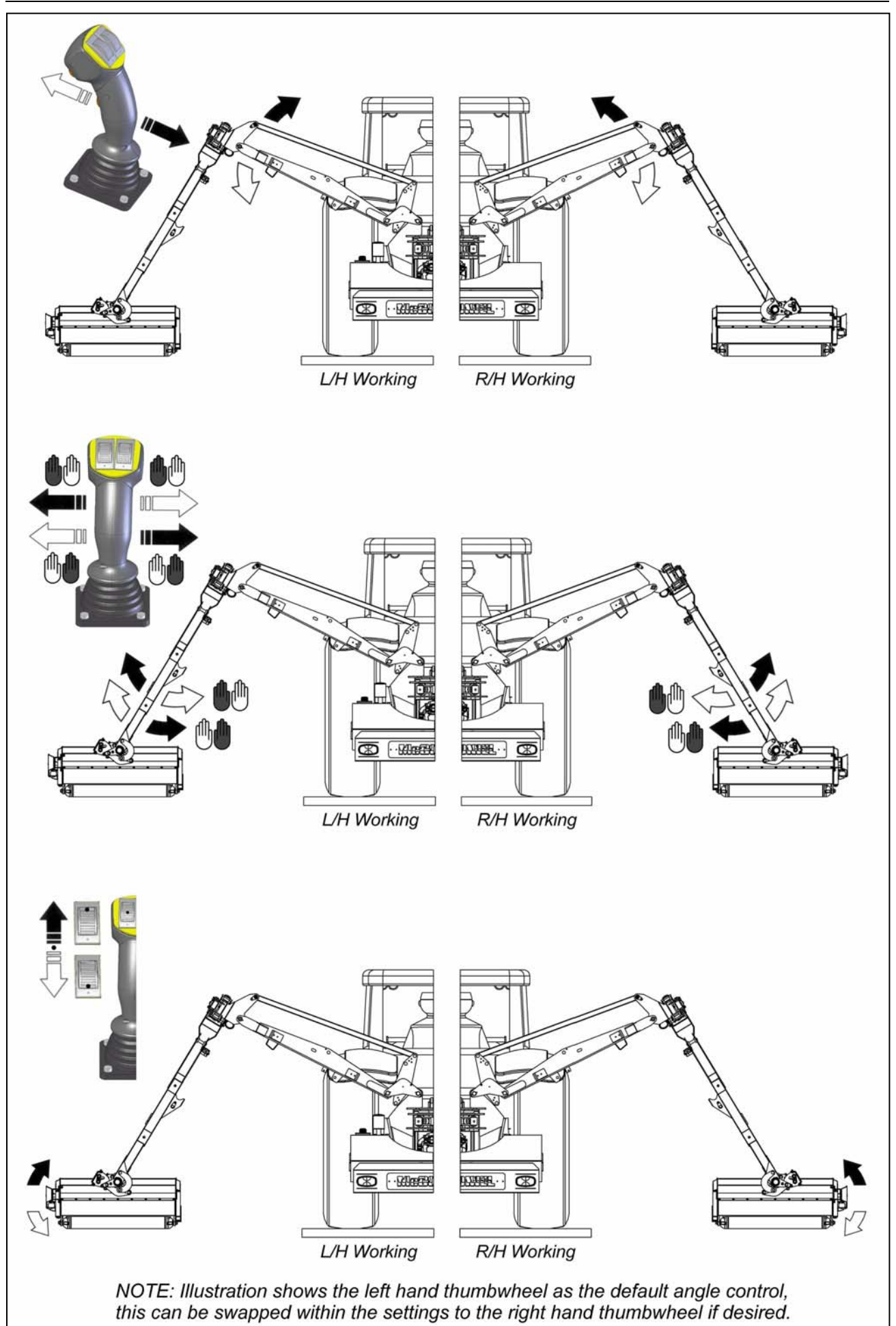

## MIDCUT OPERATION – JOYSTICK CONTROLS (Diverted Mode)

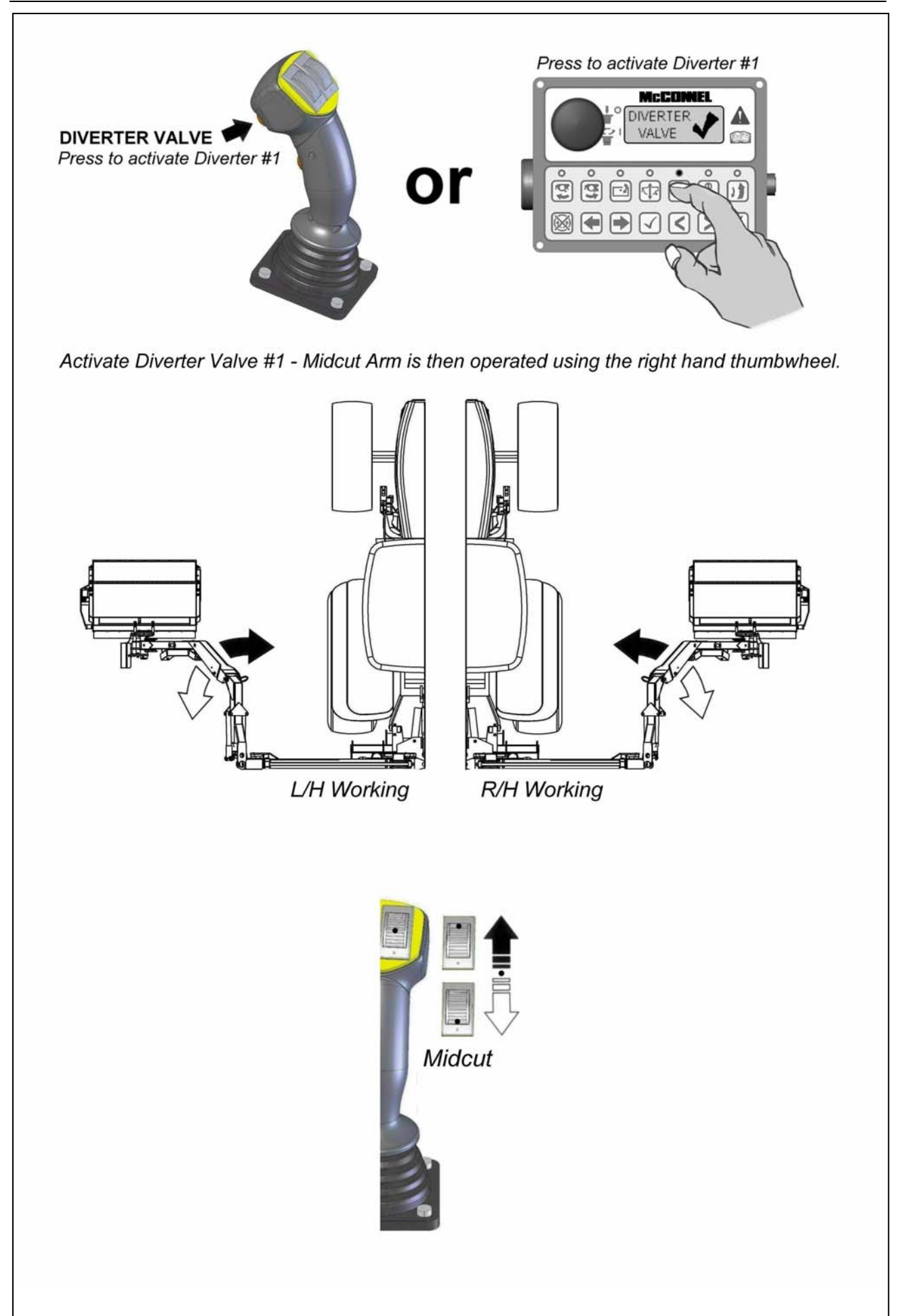

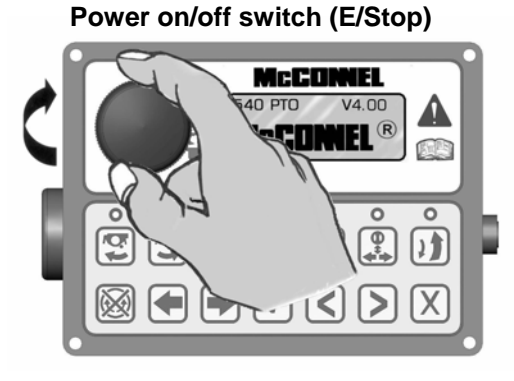

Speaker (audible confirmation)

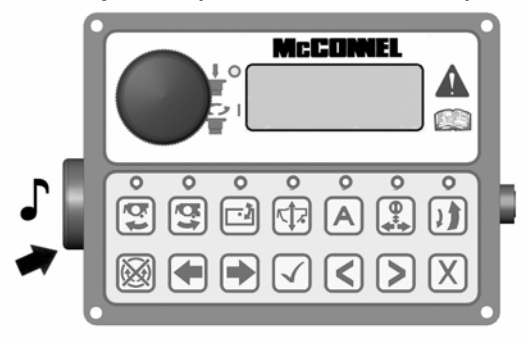

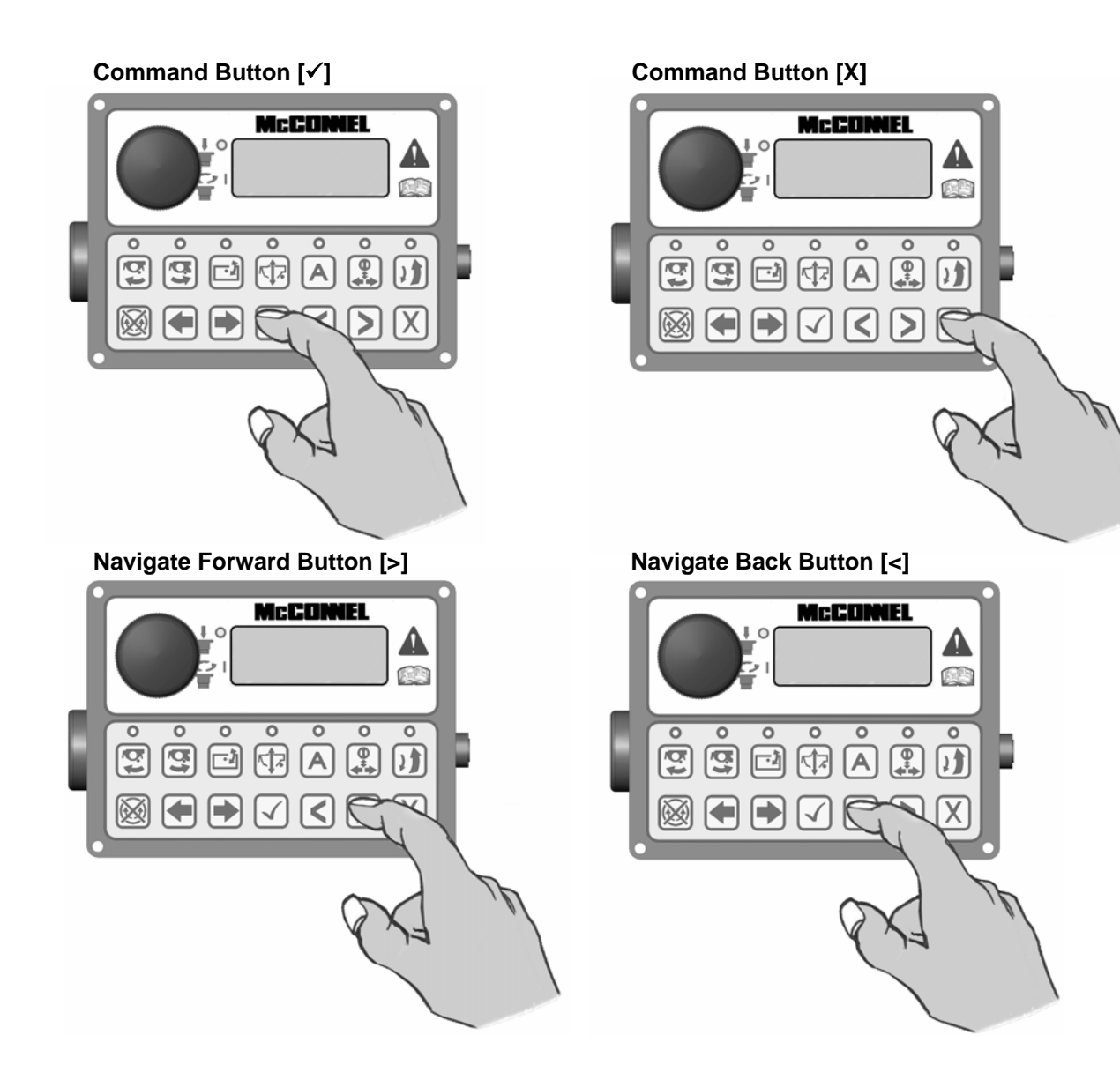

## V4 CONTROL UNIT – LED Screen Display & Functions

IMPORTANT: Under no circumstances should a V4 Control Unit be connected to a V3 ACB (Auxiliary Control Box). Dedicated V3.5 & V4 Upgrade Kits are available from McConnel Limited – contact your local dealer or McConnel direct for available options and specific advice on this subject.

Rotate the ON/OFF switch on the control unit clockwise to power up controls - unit will emit a single beep and the LED screen will light up. *Note: 12 Volts at the battery are required for correct function.* 

- 1. Screen will initially display the 'McConnel' name along with the selected PTO speed and the software versions installed on the Armrest and the Control Box respectively.
- Pressing the scroll forward [▶] button once will display the rotor running times screen. 'TOT' displays the overall total running time of the rotor which is a cumulative total and cannot be reset. 'JOB' is a 'trip' total for the current rotor running time and can be reset to zero by pressing and holding the [X] button for 3 seconds.
- 3. Pressing either of the 'Rotor On' buttons will activate the 'egg timer' icon and display the rotor on image.
- 4. Pressing the EDS Lift float button will turn on the EDS (EDS Lift Float machines only). Then SOFT, MED or HARD will be added to the running screen.
- Pressing the tick [✓] button when EDS is turned on will scroll through the EDS work settings of SOFT, MED or HARD. This may also be operated via button B1 on the joystick.
- 6. Pressing scroll forward [▶] button will now display the actual Tractor PTO running speed.
- 7. Scrolling forward [▶] again displays the Power Monitor screen.

Scrolling backwards [◀] will display the screens in the opposite order.

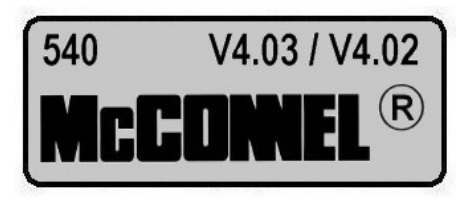

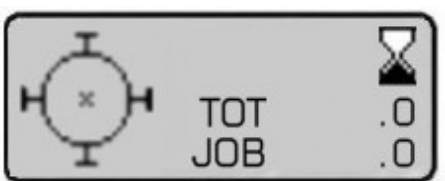

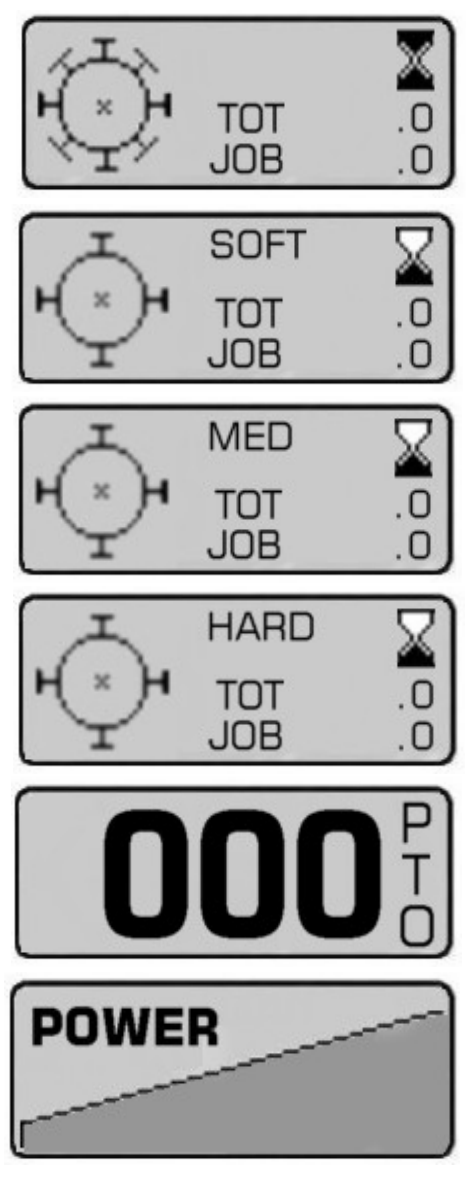

## **POWER MONITOR**

When displayed the power screen will indicate to the operator the level of power being demanded by the cutting head – an ascending graphic indicates the power demand status from minimum on the left of the screen to maximum on the right.

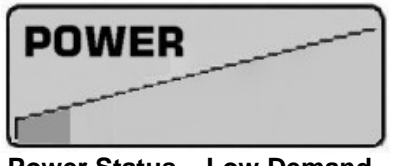

Power Status – Low Demand

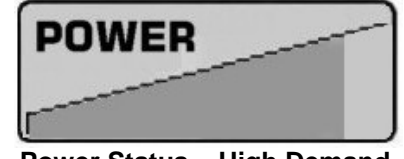

Power Status – High Demand

When the power demand approaches the maximum limit an audible warning will alert the operator to indicate that the rotor is under excess load and at risk of 'stalling' – when this audible warning sounds the operator should reduce the forward tractor speed to protect the machine and regain efficient cutting power – the audible warning will cease when the power demand returns to an acceptable level.

In certain cases, cutting materials of extreme density may cause an increase in the power usage to the 'warning level' – in these types of conditions raising the cutting head into a less dense area of the material will regain an acceptable power demand. It is advisable that work in problematic high density materials be performed in several passes, lowering the cutting head slightly on each pass until the required cut height is achieved.

## **ADDITIONAL CONTROL & SCREEN SETTINGS**

Additional settings available to the operator can be found within the settings menu of the control unit and accessible via the screen and menu buttons on the control panel.

Access is gained by simultaneously pressing the scroll  $[\blacktriangleleft]$   $[\blacktriangleright]$  buttons on the control panel until the unit emits a 'beep' and the setup screen appears on the LCD - the features can then be 'scrolled' to (forwards or backwards) by subsequent operation of either of the scroll  $[\blacktriangleleft]$   $[\blacktriangleright]$  buttons. When the required screen is reached the tick  $[\checkmark]$  button should be pressed to enter the settings menu for that feature.

**THUMB (Thumbwheel Switching)** – this allows the operator to 'swap over' the left and right thumbwheel functions so that they control the opposing features. In most cases this setting will be dictated by the operators' personal preference and once chosen the operator will keep it in the selected mode.

Options are 'Normal' or 'Swap' – selection is by 'highlighting' the required option using either of the scroll  $[\blacktriangleleft]$   $[\blacktriangleright]$  buttons – the feature is then activated using the tick  $[\checkmark]$  button. Pressing the [X] button exits the screen settings and returns to the normal work screen.

**LED (Screen Contrast)** - this setting allows the operator to adjust the contrast level of the LED display – the feature affords the option to increase or decrease the contrast level to suit differing lighting conditions; this is particularly useful on dull or sunny days where reduced or increased natural light can affect screen clarity.

Options are 'Increase Contrast' or 'Decrease Contrast' – selection is by 'highlighting' the required option using either of the scroll  $[\blacktriangleleft]$   $[\blacktriangleright]$  buttons – once selected that particular option can then be adjusted in incremental steps by pressing the tick  $[\checkmark]$  button the required number of times to achieve the desired contrast. Pressing the [X] button exits the screen settings and returns to the normal work screen.

CAUTION: Avoid adjusting the contrast level to a state where the screen cannot be viewed as exiting the settings menu in this condition may render the LCD unusable as the 'on screen' prompts may no longer be visible to the user.

NOTE: Some screen menus are inaccessible to the operator – these are for factory or dealer use only and are password protected to avoid inadvertent changes to specific control settings.

## **TEST & FAULT FINDING SCREENS**

The following screens are available for testing and fault finding purposes, these are:

## JOYSTICK TEST SCREEN

This screen reports the status of the CAN (*Controller Area Network*) signal from the joystick during its various functions.

## X and Y Display

X : D B1: DFF Y : D D R1: D B2: DFF R2: D D

These report the joystick signal as it travels through its range of movements in its 2 axis – the 'X' axis being the 'Lift' up and down function and the 'Y' axis the 'Reach' in and out function.

With the joystick in the central *(neutral)* position both 'X' and 'Y' on the screen should read 0 *(zero)*. When the joystick is moved through a specific axis the relevant readout will increase or decrease depending on the direction and distance of movement up to a maximum of +1000 in the fully forward or fully right position and -1000 in the fully back or fully left position. If the display reports a reading above the + or – 1000 figure at any point of full travel the joystick has developed a fault and should be repaired or replaced.

## **R1 and R2 Display**

These report the signals from the 2 thumbwheels on the top of the joystick and are calibrated to read +1000 in the fully back position and -1000 in the fully forward position. If either of the 'R' readings are above the + or - 1000 figure at the point of full travel the thumbwheel has developed a fault and should be repaired or replaced.

## B1 and B2 Display

These report the status of the 2 joystick buttons and will display 'ON' when the button is activated or 'OFF' when deactivated. The readings below B1 and B2 on the screen record usage of the buttons.

## **EDS STATUS SCREEN**

Although this screen is present on all v4 controls, with the exception of the voltage reading, the information it reports is only actually relevant to machines fitted with EDS.

In addition to the aforementioned voltage reading the screen will report Lift Ram Pressure and Reach Position status – in each case these will display 'OK' when the system is working correctly. If 'FAULT' is displayed next to one or other feature it means a problem has been detected with that component and it should be investigated further to locate and correct the problem.

BATTERY :12V EDS PRESS:OK REACH POT:OK

EDS PRESS:FAULT

:12V

BATTERY

investigated further to locate and correct the problem. **REACH POT:FAULT** NOTE: As the pressure and position features are not present on Non EDS machines by default the screen will display 'FAULT' next to the features on these models – this is normal and should be

## **REACH FUNCTION SCREEN**

This screen displays the status of the joystick reach function and indicates to the operator if the controls are set for correct operation of the machine to the left hand side of the tractor or to the right hand side of the tractor. The hand symbol with a  $\checkmark$  displayed on it indicates the operating side that is currently active.

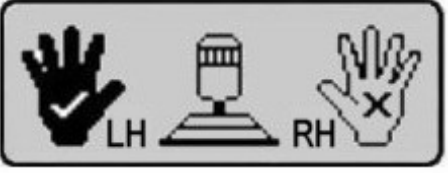

ignored. The voltage reading will be relevant on all models.

L/H Machine Operation

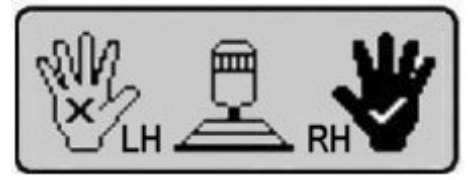

**R/H Machine Operation** 

#### 5.1 Arm Movements

FIRST READ THIS INSTRUCTION STANDING ALONGSIDE THE MACHINE and familiarise yourself with the instruction sheet on the next page, also the marking of the controls on the machine.

When and only when you are sure which lever moves which arm, should you start the engine. Practice operating the machine with the tractor stationery.

Only after having operated the machine for some considerable time so that you know which lever to pull (or push) without having to look at the control marker, can you start to "move off" and operate the arms "on the move" as follows.

#### Safety First |

- 1. Ensure no person is standing near the cutting head.
- 2. Ensure cutting head is clear of all obstructions.
- 3. The tractor hydraulics valve should be positioned such that the lift linkage does not raise or lower.
- 4. The cutting head rotor commences to rotate when the **Start Rotor** switch is engaged with the PTO running. The valve has a soft start facility.
- 5. When moving forward, always watch the verge or hedge approximately 3 4 feet in advance of the cutting head.
- 6. After approximately 10 minutes use from new, should any sponginess remain in the hydraulic rams, bleed the air from then by partially unscrewing (NOT removing) the hydraulic connection to the ram, operate the appropriate valve with the tractor engine at tick-over and reconnect tightly once all air is removed. Check Hedger hydraulic fluid level and top up if necessary.
- 7. Ensure that the locking Allen screws for the main rotor bearing are kept secure. Check twice daily. If screws become insecure, damage to motor will occur.

## 5.2 Arm Movements (Hydrafloat)

The degree of 'float' in the arm (and hence the reduction of drag of the head on the ground) is governed by the arm extension or 'reach' and hydraulic cushioning selected by the operator.

Lower the machine to the ground (having started the rotor) at the desired reach. Select 'float' position in the cutting head and operate the first arm control to raise the machine. This will have the effect of pressurising the 1st ram system.

Keep adjusting the 'hydrafloat' as the machine follows the ground (by short quick pumping actions) on the first arm control level, either forwards (lower) to reduce the pressure or backwards (raise) to increase the pressure.

The best degree of 'float' can be felt by the side pull of the machine on the steering. This 'side pull' must be kept to a minimum so that the correct steering and cutting width can be maintained. **Do Not waste width**.

The hydrafloat system is fitted with an on/off tap so that the mower can be set to get immediate response to the controls (removing the float). This should be done when hedge trimming or working on very difficult rough ground or over rocks and stones, for short periods only. For continuous operations adjust the gas pressure in the system (Econ service engineer or other qualified engineer) to harden the system, but retain a small degree of 'float' to remove the 'shocks' from the machine.

#### 5.3 Arm Lowering - Speed Adjustment

The gas accumulator is fitted adjacent to the Hedgemaster control valve block to enable float positions of the arms. The union on top of the accumulator is used to check and refill the unit with Nitrogen as and should be maintained within 52-55 bar (750-800 lb in<sup>2</sup>). However this figure may be increased to a maximum 138 bar (2000 lb in<sup>2</sup>) if required.

There is an on/off tap fitted to the base of the accumulator to isolate the hydrafloat system.

Fitted at the opposite side of the valve block to the accumulator, are two control valves. These are used to control the rate in which the 1st and second arms will fall, (not the lifting speed). Normally set at position No 1, the lower valve controls the 1st arm, the upper valve controls the 2nd arm.

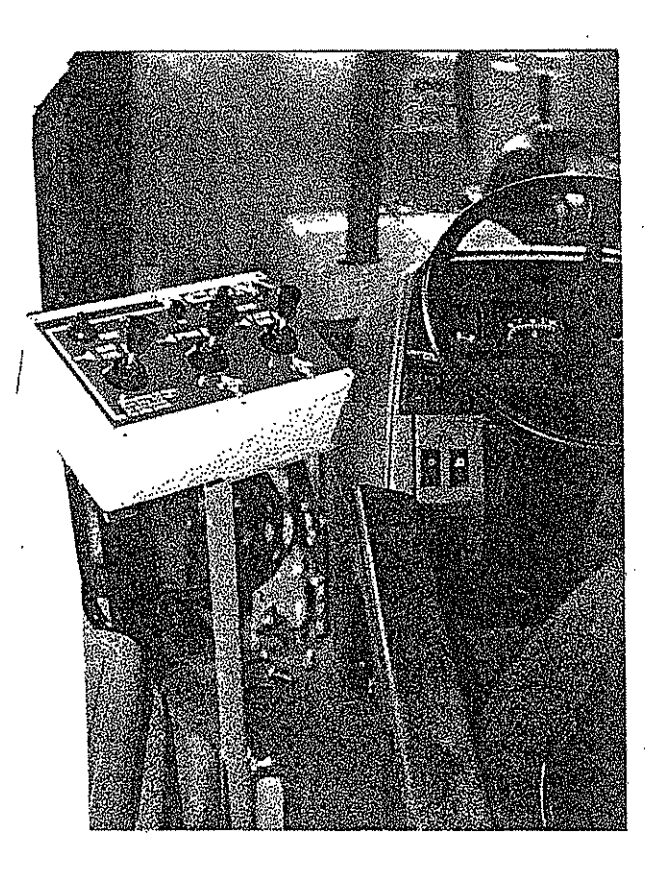

Pedestal Mounted Control Box

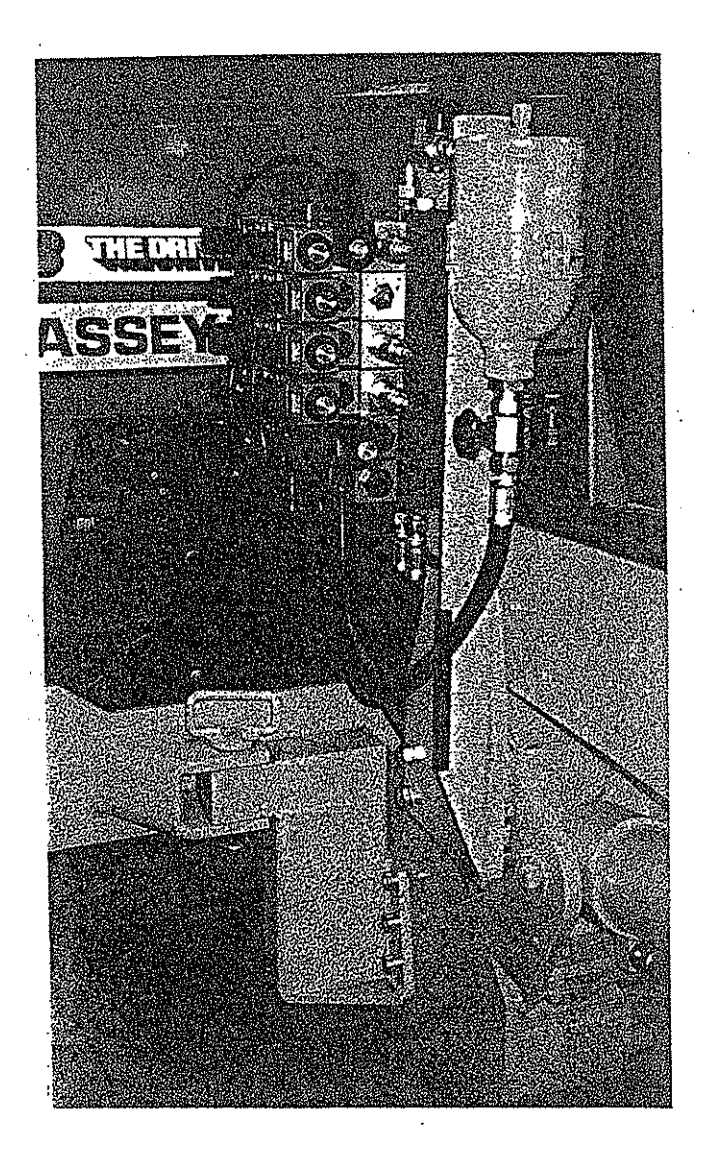

 $L_{2}$ 

Valve Block & Accumulator

## 6. OPERATING PRINCIPLES

The mid mounted position of the mower on your tractor gives the operator the best steering response and the most comfortable view of the cutting operation.

#### Therefore:

Watch well in front of the cutting head.

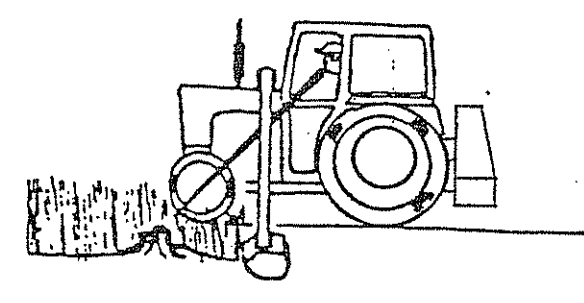

Steer around or lift over obstacles. Remember you and your machine need reaction time.

Steer to a near full cutting head width to achieve maximum acreage covered.

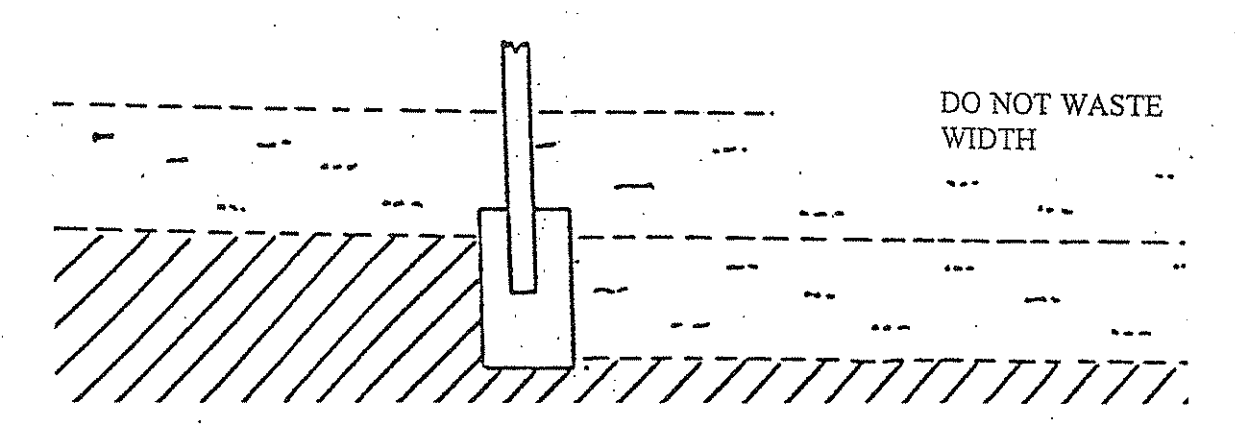

Set the controls to achieve level cutting, particularly on bank work.

NOT THIS BUT THIS

Travel at the right speed to give a clean cut, no "hairy" pieces stuck up but at a high enough speed to match the high performance capability of the machine.

| Item | Description                                                                     | Lubrication Period                                                                                                    | Recommended<br>Lubrication                  |
|------|---------------------------------------------------------------------------------|----------------------------------------------------------------------------------------------------|---------------------------------------------|
| 1.   | Roller bearings                                                                 | 4-5 shots daily .                                                                                                    | BP Energrease<br>EP2G.                      |
| 2.   | Cutting head, ram<br>& arm pivots,<br>breakaway swivel pin,<br>kingpost socket. | Fill weekly until grease<br>exudes from joints                                                                                                    | BP Energrease<br>EP2G                       |
| 3.   | Rotor shaft bearings                                                            | 2-3 shots daily<br>Do not overfill                                                                                                    | BP Energrease<br>EP2G                       |
| 4.   | Drive couplings                                                                 | 5-6 shots every week.                                                                                                    | BP Energreæse<br>EP2G                       |
| 5.   | Ram pivots not fitted with grease nipples.                                      | A few drops of oil daily                                                                                                    | Tractor gearbox oil 20                      |
| Α.   | Hydraulic tank                                                                  | Capacity 227 litres<br>(50 gallons) top up<br>daily to sight gauge<br>on tank. Do not mix grades<br>Use clean oil only and fill<br>through cap filter. Change<br>oil complete every 1000 hours | BP Energol<br>HLP46 or exact<br>equivalent. |
| В.   | Gearbox section of                                                              | Capacity 1½ pints approx.<br>Check daily for oil leaks.<br>If none check oil level every<br>500 hours - change every<br>1500 hours.                                                            | BP Energrease<br>EP 90                      |
| C.   | Pump drive shaft                                                                | Yoke - grease nipples every<br>500 hours fill until grease<br>exudes from joints. Sliding<br>shaft - keep well smeared<br>with grease at all times.                                            | BP Energrease<br>EP2G                       |

## 7. SERVICE INSTRUCTION - LUBRICATION

Check all oil levels and maintain using the correct grade of clean water free lubricant.

## 7.1 Filters

Change the hydraulic filters after the first 100 hours and then every 750 hours running or when the indicator fitted to the filter housing is in the RED position. There are two filters on the rotor circuit and one on the arm circuit.

٠.

.

## 8. SERVICING GENERAL

## 8.1 Servicing the Rotor and Rotor Bearings

In accordance with the service parts drawing cutting head assembly. To dismantle a rotor, rotor bearing and motor assembly, first remove the motor guard and disconnect the hose connections to the motor. It is important to either plug these hoses or connect together using an adaptor - if left open on the ground they will siphon empty the hydraulic tank. KEEP CLEAN.

For easy access now turn the cutting head so that the end opposite the motor stands on the ground, the rotor shaft now being in the vertical position - the end plate should be resting on blocks to give a ground clearance of 4" (100mm) - this allows the bearing bolts to be removed.

Remove the bolts holding the motor and bearing to the end plate - withdraw the motor vertically from the rotor shaft, being careful not to loose the 6 drive rollers which may be sticking to the motor drive adaptor. Turn the rotor shaft until it is possible to unfasten the grubscrews in the bearing collar. (Note: these circular flanges only fitted on certain machines). In 1978 new bearings with additional covers were fitted, there are two holes in the circular flanges at the end of the rotor shaft which allow access for the allen key. Remove bolts from the other bearing through the hole where the motor has been removed, tap the bearing down onto the shaft and withdraw the rotor shaft complete with its bearings from the mainframe.

Remove the circlip from the drive end. The bearing can now carefully be knocked off the rotor shaft using a wood or leather mallet. Check the bearings for excessive wear on the ball race seat, on the spherical ball seat and also check if the seals are intact.

When assembling the rotor, reverse the previous operations to the point of refitting the motor. At this stage the bottom (nearest ground) bearing bolts should be in place but not tightened and the top bearing in line with the holes in the end plate. Locate the six drive rollers in the motor drive adaptor holding then in place with either a thick grease or a rubber band. Line the six rollers up with the mating holes in the end of the rotor shaft and fit carefully together, allowing the motor spigot to locate through the hole in the end plate and into the mating recess in the bearing housing.

Now fit the bolts and "feel" the motor shaft and bearing into a free concentric position before tightening the bolts by moving the rotor end bearing on its loose bolts. The rotor shaft should rotate freely, without tight spots after these bolts are tightly secured. Fasten the bottom bearing bolts, grubscrews in the bearings, hoses and motor guard. In fitting the bearings, do position the grease nipple in an accessible position.

The rotor, whilst dismantled, should be checked for straightness - maximum bow at centre 1/16th of an inch (0.58mm) flail lugs checked for weld fatigue, loss of balance weights from end 10" diameter plates. If there is any undue vibration when the rotor is running, then this is almost certainly caused by unbalance. If you have any doubt, return the rotor minus flails for factory re-balance. Always check that a complete set of flails is fitted, replace broken ones and also ensure that they are free to swing in their attachment.

### 9. SYMPTOM FAULTS

| Hydraulic | Circuits - | Fault | Location | & | Remedy | Test | Kit |
|-----------|------------|-------|----------|---|--------|------|-----|
|-----------|------------|-------|----------|---|--------|------|-----|

The test kit comprises the following items: 1. Relief valve

- 2. High pressure gauge
- 3. Low pressure gauge
- 4. Blanking plug

Always disengage PTO drive to pump and stop tractor engine when carrying out physical inspection of cutting head rotor.

Always place cutting head firmly upon the ground, away from loose debris when carrying out performance checks upon the hydraulic circuits.

#### Symptom

#### Possible Fault

1. Rotor does not turn.

- a) Key failure in motor drive coupling indicated if when turning the rotor by hand, no back pressure resistance is felt in the motor.
  - b) Obstruction jamming rotor eg. length of wood or metal, wire wrapped round bearing etc. remove.
  - c) Trapped or kinked hoses inspect and straighten or replace as necessary.
  - d) Empty oil tank.

f)

g)

h)

b)

- e) Faulty pump see check-out one.
  - Faulty motor see check-out three

Faulty relief valve - see check-out one.

Faulty solenoid valve or power connection.

Faulty relief valve - see check-out one.

- 2. Rotor running too slow. a)
- Faulty pump see check-out one.
- c) Faulty motor see check-out three.
- d) Filter blockage see check-out two.
- e) Blocked or kinked hoses inspect and straighten or replace as necessary.
- f) Aerated oil frothiness caused by air being sucked into the oil circuit check & tighten all connections. Either replace oil or allow oil to settle and separate.
- g) Faulty solenoid valve.
- a) Faulty relief valve see check-out one.

Faulty pump - see check-out one.

- Rotor runs at specified a) speed but with apparent loss of power.
   b)
  - c) faulty motor see check-out three.

- d) Blocked return line filter see check out two.
- e) Blocked or kinked hoses inspect and straighten or replace as necessary.
- 4. Rotor keeps stalling during cutting operation.

a)

b) c)

d) e)

a)

5. Oil leaking from

6. Noisy pump

7. Noisy motor

Motor seal burst caused by excessive back pressure - see check-out two.

- b) Pipe restricted inspect and remove restriction or replace pipe.
- a) Loose hose connections allowing air to be drawn into pump tighten connections.
- b) Aerated or foaming oil tighten connections, change oil or allow to settle and oil/air to separate.
- c) Faulty pump see check-out one.

All as section 3.

- d) Weld cracked on standpipe re-weld or replace.
- a) Aerated or foamy oil tighten all connections, change oil or allow to settle and oil/air mixture to separate.
- b) Faulty motor see check-out three.

#### 9.1 System Checks

Check 1

Check 2

Check 3

#### Faulty relief valve or faulty pump.

Fit high pressure gauge to relief valve. Disconnect hose connecting valve to motor at valve connection. Operate valve manually and check pressure, setting should be  $2600 \text{ lb/in}^2$  (179 bar).

#### Faulty filter or blocked return on motor circuit.

Connect low pressure gauge. Start engine, run PTO up to speed and should the gauge reading exceed 30  $lb/in^2$  (2.0 bar) then the filter elements should be changed.

If this does not reduce the back pressure the filter should be dismantled and the internal bypass valve cleaned. Check hoses for blockage or kinking. The average gauge reading during operation should be 20 lb/in<sup>2</sup> (1.4 bar).

#### Faulty Motor.

If the pump is OK and relief valve is OK and there are no leaks in the pressure lines but rotor is running under speed, the motor may be faulty. It will either need a new seal kit, if only a few years old or a new motor. Try replacing the seals first as they are the cheapest to replace.

If no significant improvement is obtained, replace motor.

#### NOTE:

Absolute cleanliness is vital when doing repairs to hydraulic valves, motors etc. They must be thoroughly cleaned <u>before</u> any attempt to remove them from the machine and be maintained scrupulously clean during assembly. It is best to leave this work o a reputable dealer.

#### 9.2 Hydraulic System Overheating

The excessive build up of heat (over 50°C) in any hydraulic system is invariably caused by the blowing off of the relief valve.

The blowing off may well be caused by either wrappage around the rotor bearings, the partial collapse of a hydraulic hose, the partial trapping of a hose, dirt in the relief valve itself so that it does not close or badly worn hydraulic components caused by dirt in the system.

If you require any further assistance or information on the operation of this machine, please contact:

ECON FLAILS Temeside Works Ludlow Shropshire SY8 1JL England

Telephone: 01584 873131 Facsimile: 01584 876463

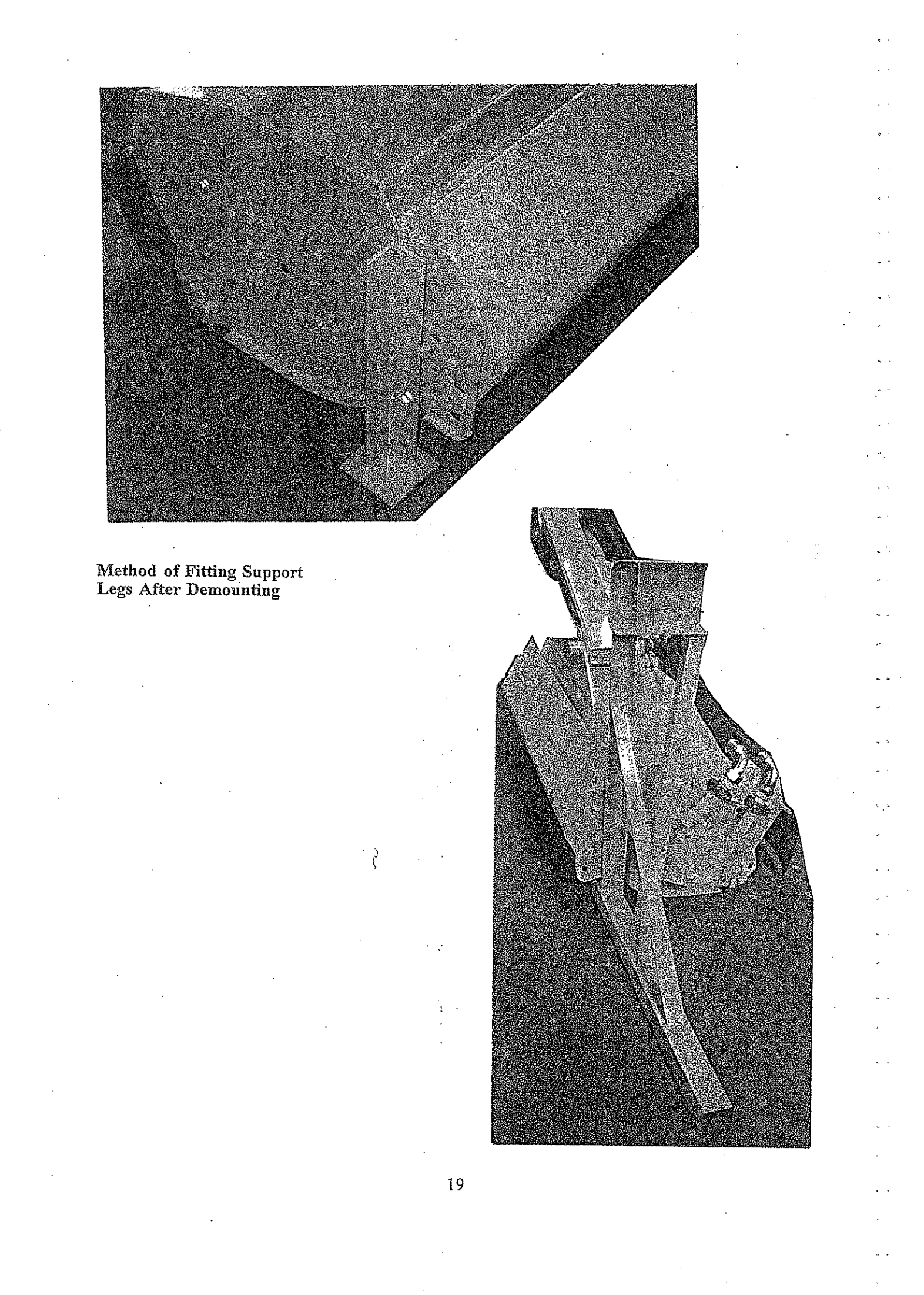

# HEDGEMASTER MK 3E Parts Manual

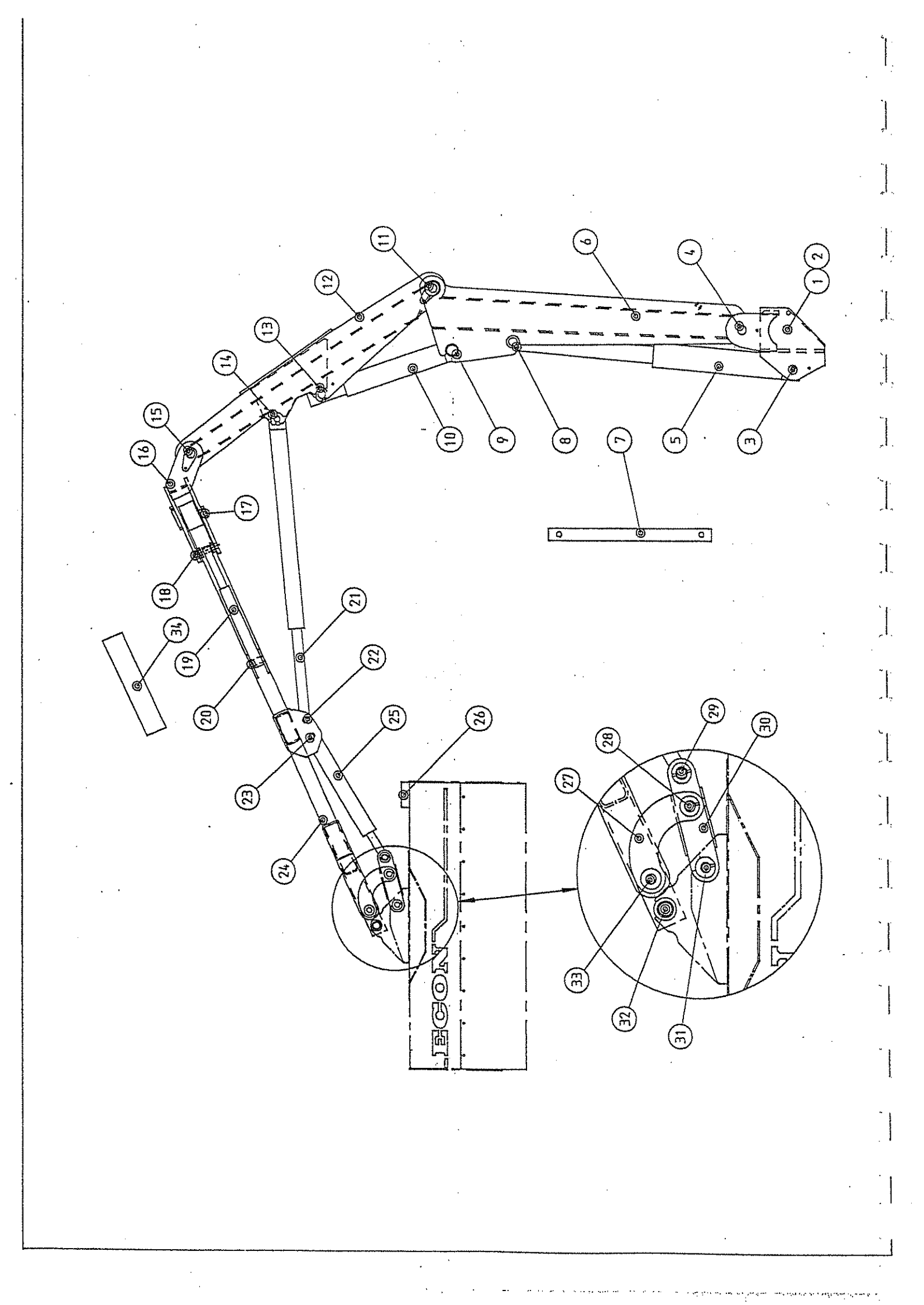

## ARM ASSEMBLY

| ITEM | OTY | PART NUMBER |       | DESCRIPTION                                   |
|------|-----|-------------|-------|-----------------------------------------------|
| 1.   | 1   | 158720      |       | Socket                                        |
| 2.   | 2   | 141542      |       | Cone Nut                                      |
| 3.   | 1   | 154458      |       | 'Pin                                          |
| 2.   | 1   | 156450      | :     | Spacer                                        |
|      | 2   | BUO310      |       | Bush                                          |
|      | .1  | SCA16035    |       | Screw                                         |
|      | 1   | SCA10025    |       | Screw                                         |
|      | 1   | WA10        |       | Washer                                        |
|      | 1   | WB10        |       | Washer                                        |
|      | 1   | WM16        |       | Washer                                        |
| 4    | 1   | 154431      |       | Pin                                           |
|      | 1   | 156418      |       | Spacer                                        |
|      | 2   | BUO310      |       | Bush                                          |
|      | 1   | SCA16035    |       | Screak                                        |
|      | 1   | SCA10025    |       | Screw                                         |
|      | 1   | WA10        |       | Washer                                        |
|      | 1   | WB10        |       | Washer                                        |
|      | 1   | WM16        |       | Washer                                        |
| 5    | 1   | HR0132      |       | First Ram (Seal Kit No. SK0272) (14 5 full 72 |
| 6    | 1   | 158534      | · · · | let Arm                                       |
| 7.   | 1   | 154547      |       | Transit Bar                                   |
| . 8. | ĩ   | 158690      |       | Pin                                           |
|      | 1   | 156442      |       | Spacer                                        |
|      | 2   | BU0337      |       | Bush                                          |
|      | 1   | SCA16035    | •     | Screw                                         |
|      | 1   | SCA10025    |       | Screw                                         |
|      | 1   | WA10        |       | Washer                                        |
|      | 1   | WB10        |       | Washer                                        |
|      | 1   | WM16 -      |       | Washer                                        |
| 9.   | 1   | . 158690    |       | Pin                                           |
| 10.  | 1   | 157244      |       | Second Ram (Seal Kit No. SK0221)              |
| 11.  | 1   | 154431      |       | Pin                                           |
|      | 1   | 159298      |       | Spacer                                        |
|      | 2   | BU0310      |       | Bush                                          |
|      | 1   | SCA16035    |       | Screw                                         |
|      | 1   | SCA10025    |       | Screw                                         |
|      | 1   | WB10        |       | Washer                                        |
|      | 1   | WM16        |       | Washer                                        |
|      | 1   | WA10        |       | Washer                                        |
| 12.  | 1   | 158542      |       | 2nd Arm                                       |
| 13.  | - 1 | 158682      |       | Pin                                           |
|      | 1   | SCA16035    | •     | Screw                                         |
|      | 1   | SCA10025    |       | Screw                                         |
|      | 1   | WA10        |       | Washer                                        |
|      | 1   | WB10        | •     | Washer                                        |
|      | 1   | WM16        |       | Washer                                        |

. .

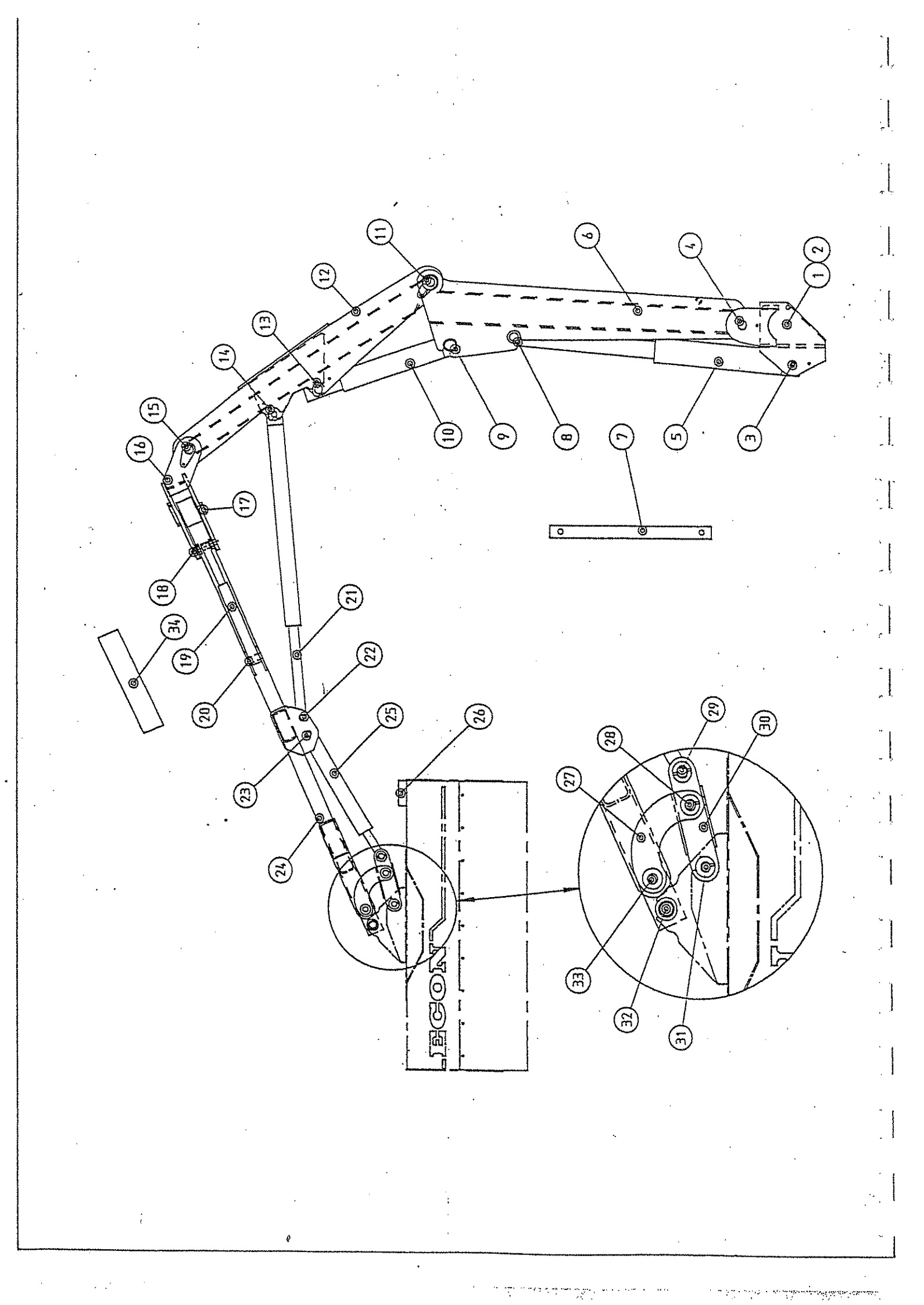

# ARM ASSEMBLY Contd.

| <u>ITEM</u> |     | <u>QTY</u> PART NUMBE | <u>R</u> <u>DESCRIPTION</u>         |
|-------------|-----|-----------------------|-------------------------------------|
| 14.         | 1   | 158674                | Pin                                 |
|             | 1   | SCA12025              | Screw                               |
|             | 1   | SCA10025              | Screw                               |
|             | 1   | WA10                  | Washer                              |
|             | 1   | WB10                  | Washer                              |
|             | 1   | WA12                  | Washer                              |
| 15.         | 1   | 154431                | Pin                                 |
|             | 1   | 156426                | Spacer                              |
|             | 2   | BU0310                | Bush                                |
|             | 1   | SCA16035              | Screw                               |
|             | 1   | SCA10025              | Screw                               |
|             | 1   | WA10                  | Washer                              |
|             | 1   | WB10                  | Washer                              |
|             | 1   | WM16                  | Washer                              |
| 16.         | 1   | 154229                | Breakaway Housing                   |
| 17.         | 1   | 154490                | Pin                                 |
|             | 2   | 156469                | Spacer                              |
|             | 2   | BU0329                | Bush                                |
|             | 1   | SCA16035              | Screw                               |
|             | 1   | SCA10025              | Screw                               |
|             | 1   | WA10                  | Washer                              |
| •           | 1 . | WB10                  | Washer                              |
|             | 1   | WM16                  | Washer                              |
| 18.         | 1   | 154601                | Pin                                 |
|             | 2   | - 156477              | Spacer                              |
|             | 1   | SCA10025              | Screw                               |
|             | 1   | WA10                  | Washer                              |
|             | 1   | WB10                  | Washer                              |
| 19.         | 1   | HR0329                | Breakaway Ram (Seal Kit No. SK0264) |
| 20.         | 1   | 154628                | Pin                                 |
|             | 2 . | - 156477              | Spacer                              |
|             | 2   | PA05040               | Pin                                 |
| 21.         | 1   | HR0310                | Third Ram (Seal Kit No. SK0280)     |
| 22.         | 1   | 154466                | Pin                                 |
|             | 1 ' | SCA12025              | Screw                               |
|             | 1 : | SCA10025              | Screw                               |
|             | 1   | WA10                  | Washer                              |
|             | 1   | WB10                  | Washer                              |
| •           | 1 . | WB12                  | Washer                              |
| 23.         | 1   | 157694                | Pin                                 |
|             | 2   | BU0221                | Bush                                |
|             | 1   | NF08                  | Nut                                 |
|             | 1   | SCA08070              | Screw                               |
| 24.         | 1   | 157600                | 3rd Arm                             |
| 25.         | 1   | HR0922                | Head Ram (Seal Kit No. SK0264)      |
| 26.         | 1   | 157295                | Rubber Buffer                       |
|             | 1   | 158178                | Buffer Support                      |

. .

> د در در مرد مدین در میشوند. بر مرد میشوند میشوند میشوند و مرد م مرد میشوند میشوند میشوند میشوند میشوند میشوند میشوند و مرد م

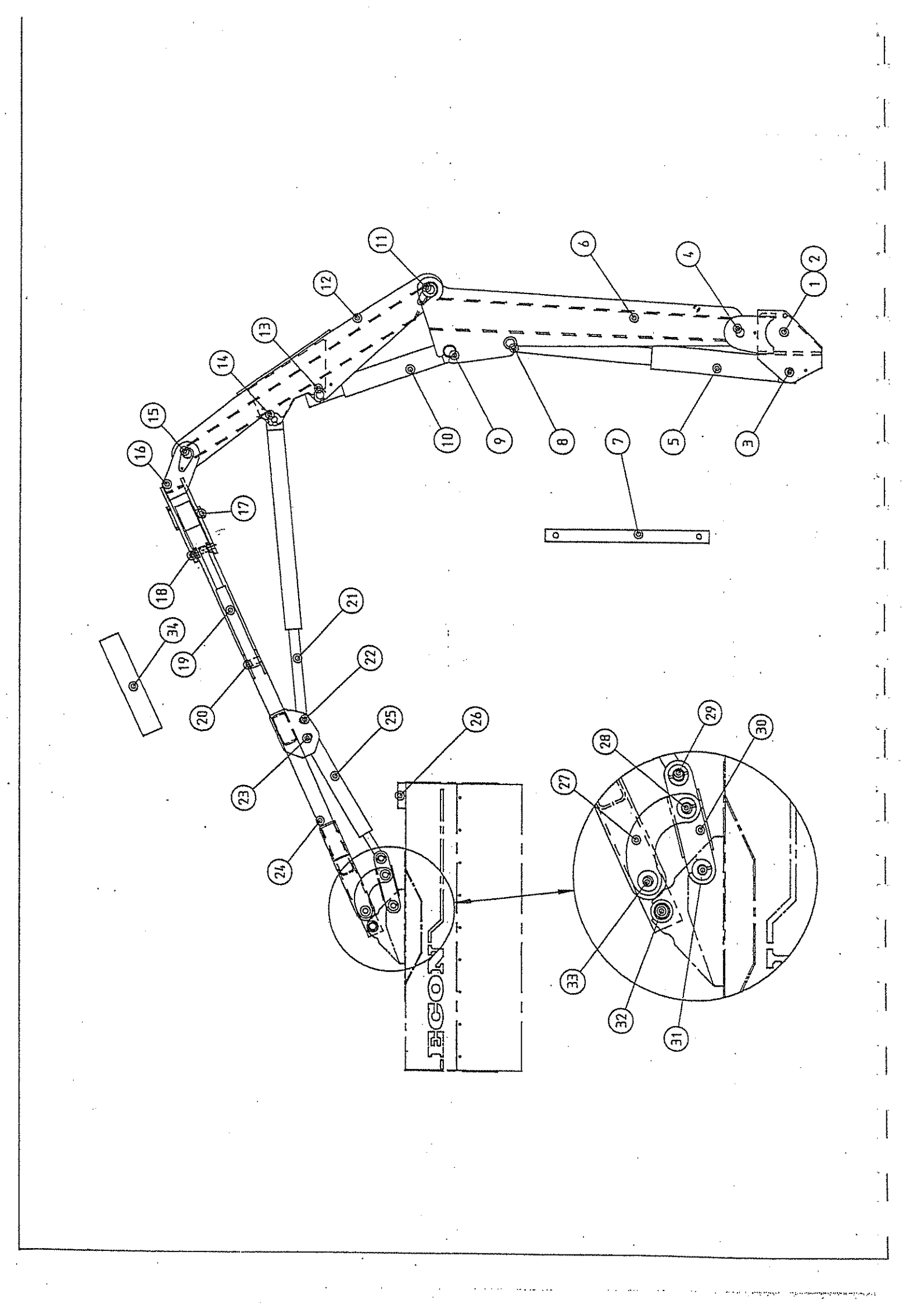

## ARM ASSEMBLY Contd.

| <u>ITEM</u> |     | OTY PART NUMBER | <b>DESCRIPTION</b> |
|-------------|-----|-----------------|--------------------|
|             |     |                 |                    |
| 27.         | 1   | 158607          | Banana Link LH     |
|             | 1   | 158615          | Banana Link RH     |
| 28.         | 1.  | 157708          | Pin                |
|             | 1   | 158666          | Spacer             |
|             | 2   | BU0221          | Bush               |
|             | 2   | SCA08070        | Screw              |
|             | 2   | NF08            | Nut                |
| 29.         | 1 · | 157678          | Pin                |
|             | 2   | BU0221          | Bush               |
|             |     | SCA06070        | Screw              |
|             |     | NF06            | Nut                |
| 30.         | 1.  | 158623          | Thrust Link        |
| 31.         | 1   | 157651          | Pin                |
|             | 1   | 158658          | Spacer             |
|             | 2   | BU0221          | Bush               |
|             | 1   | SCA08070        | Screw              |
|             | 1 . | NF08            | Nut                |
| 32.         | 1   | 158186          | Pin .              |
|             | 2   | BU0051          | Bush               |
|             | 1   | SCA08070        | Screw              |
|             | 1   | NF08            | Nut                |
| 33.         | 1 . | 157686          | Pin                |
|             | 1   | 158631          | Spacer             |
|             | 2   | BU0221          | Bush               |
|             | 1   | SCA08070        | Screw              |
|             | 1   | NF08            | Nut                |
| 34.         | 1   | 158712          | Hose Guard         |

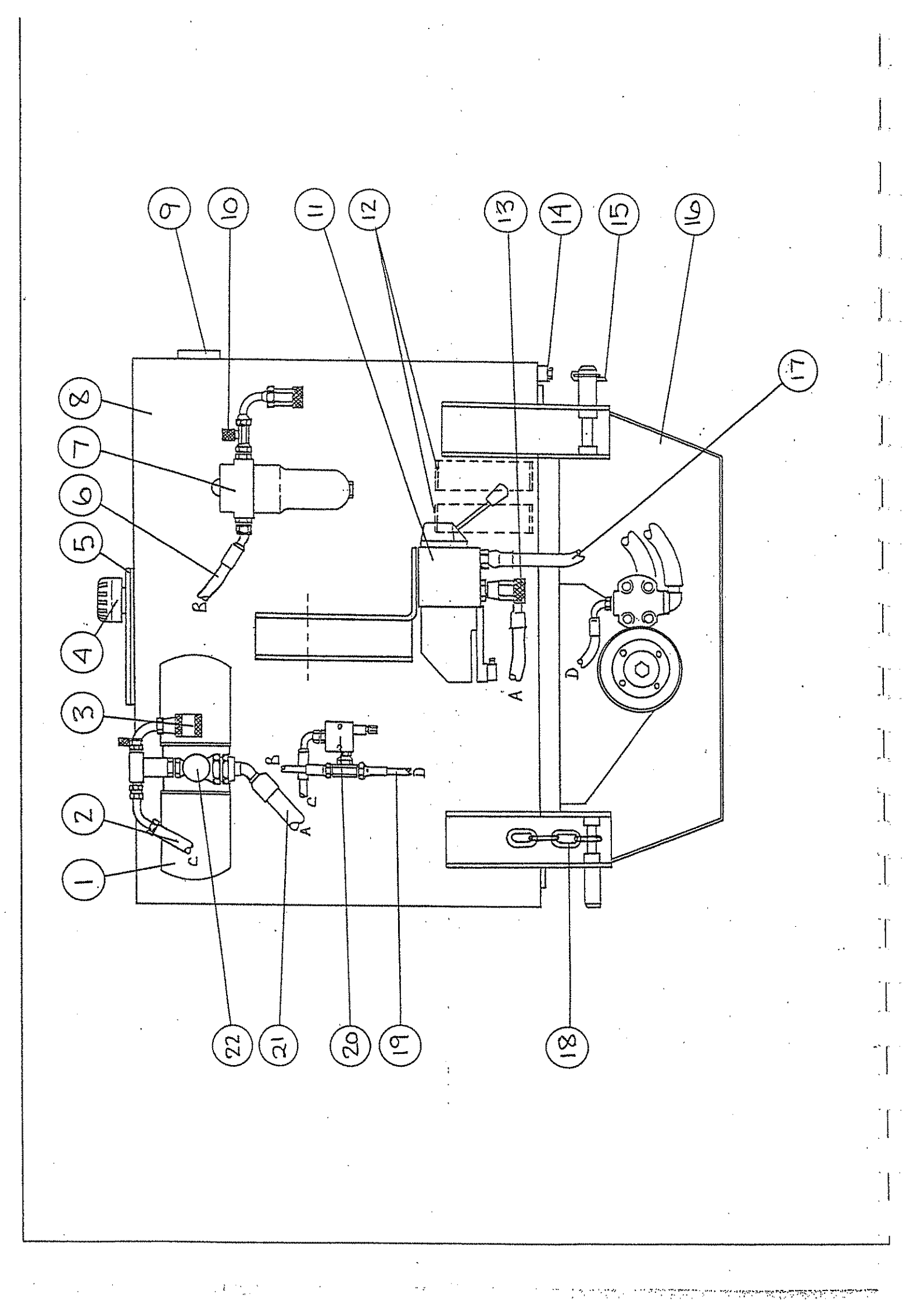

## HYDRAULIC TANK ASSEMBLY

| <u>ITEM</u> | <u>OTY</u>         | PART NUMBER      | DESCRIPTION                                                               |
|-------------|--------------------|------------------|---------------------------------------------------------------------------|
| 1.          | 1                  | HF0132           | Return filer complete                                                     |
|             | 2                  | HF0167           | Filer element                                                             |
|             | 1                  | FN0051           | 1 1/2" BSP locknut                                                        |
|             | 2                  | SD0094           | 1 1/2" BSP seal                                                           |
|             | 1                  | YA0299           | 1¼" x 1½" MM adaptor                                                      |
| 2.          | 1                  | H4C550DC         | Hose (relief valve to return filter)                                      |
| 3.          | 2                  | SD0043           | 1½" BSP seal                                                              |
|             | 1                  | YE0809           | 1/2" MF elbow                                                             |
|             | 1                  | Y00167           | 1/2" OR coupling female                                                   |
|             | 1                  | Y00175           | %" dust nlug                                                              |
|             | 1                  | YS0108           | '' MF adaptor                                                             |
|             | 1                  | YT0051           | %" MMM tee                                                                |
|             | 1                  | VT0574           | Test point                                                                |
| · A         | 1                  |                  | Filler breather                                                           |
| 4.<br>5     | 1                  | 144312           | Tank lid gacket                                                           |
| Э.          | 1                  | 144221           | Tank hu gasket                                                            |
|             | I<br>C             | 144251           | Weahar                                                                    |
|             | 6                  | WDIV<br>SCA10020 | S arour                                                                   |
| 6           | 0                  | 3CA10020         | Strew                                                                     |
| 0.          | 1                  | ED0042           | Hose (refier valve to pressure fifter)                                    |
|             | 1                  | SD0045           | 72 BSF seal                                                               |
|             | 1                  | YA0139           | 72 X 74 MINI adaptor                                                      |
| 7.          | 1                  | HF0264           | Pressure miter                                                            |
|             | 1<br>i             | HFU/8/           | Filter element                                                            |
| 8.          |                    | 158763           |                                                                           |
| 9.          | 1                  | H10035           | Uil level gauge                                                           |
| 10.         | 2                  | SD0043           | $\gamma_2$ " BSP seal                                                     |
|             | 1                  | YA0159           | <sup>1</sup> / <sub>2</sub> " x <sup>3</sup> / <sub>4</sub> " MIN adaptor |
|             | 1                  | YE0809           | <sup>1</sup> /2" MIF elbow                                                |
|             | 1                  | YQ0140           | <sup>1</sup> / <sub>2</sub> " Q.K.coupling male                           |
|             | 1                  | YQ0159           | <sup>1</sup> / <sub>2</sub> " dust cap                                    |
|             | 1                  | Y10574           | lest point                                                                |
| 11.         | 1                  | HV3085           | Valve head motor                                                          |
| 12.         | 2                  | HF0086           | Suction strainer                                                          |
| 13.         | 1                  | SD0043           | <sup>1</sup> / <sub>2</sub> " BSP seal                                    |
|             | 1                  | SD0078           | 1" Seal                                                                   |
|             | 1                  | YA0191           | 1/2" x 1" MM adaptor                                                      |
|             | 1                  | YQ0256           | 1" Q.R. coupling female                                                   |
|             | 1.                 | YQ0264           | 1" Dust plug                                                              |
| 14.         | 1                  | YP0116           | Drain plug                                                                |
| 15.         | 2                  | FP0310           | Lynch pin                                                                 |
| 16.         | 1                  | 144150           | Pump guard                                                                |
| 17.         | 1                  | F8B550C          | Hose (pump to head valve)                                                 |
|             | 1 ·                | SD0051           | 3/4" BSP seal                                                             |
|             | $\underbrace{1}{}$ | YA0159           | 1/2" x 3/4" MM adaptor                                                    |
|             | (1)                | YS0221           | 1" x ¾" MF adaptor                                                        |
| 18.         | 2                  | LC0116           | Check chain                                                               |
|             | 4                  | LA0027           | D Shackle                                                                 |

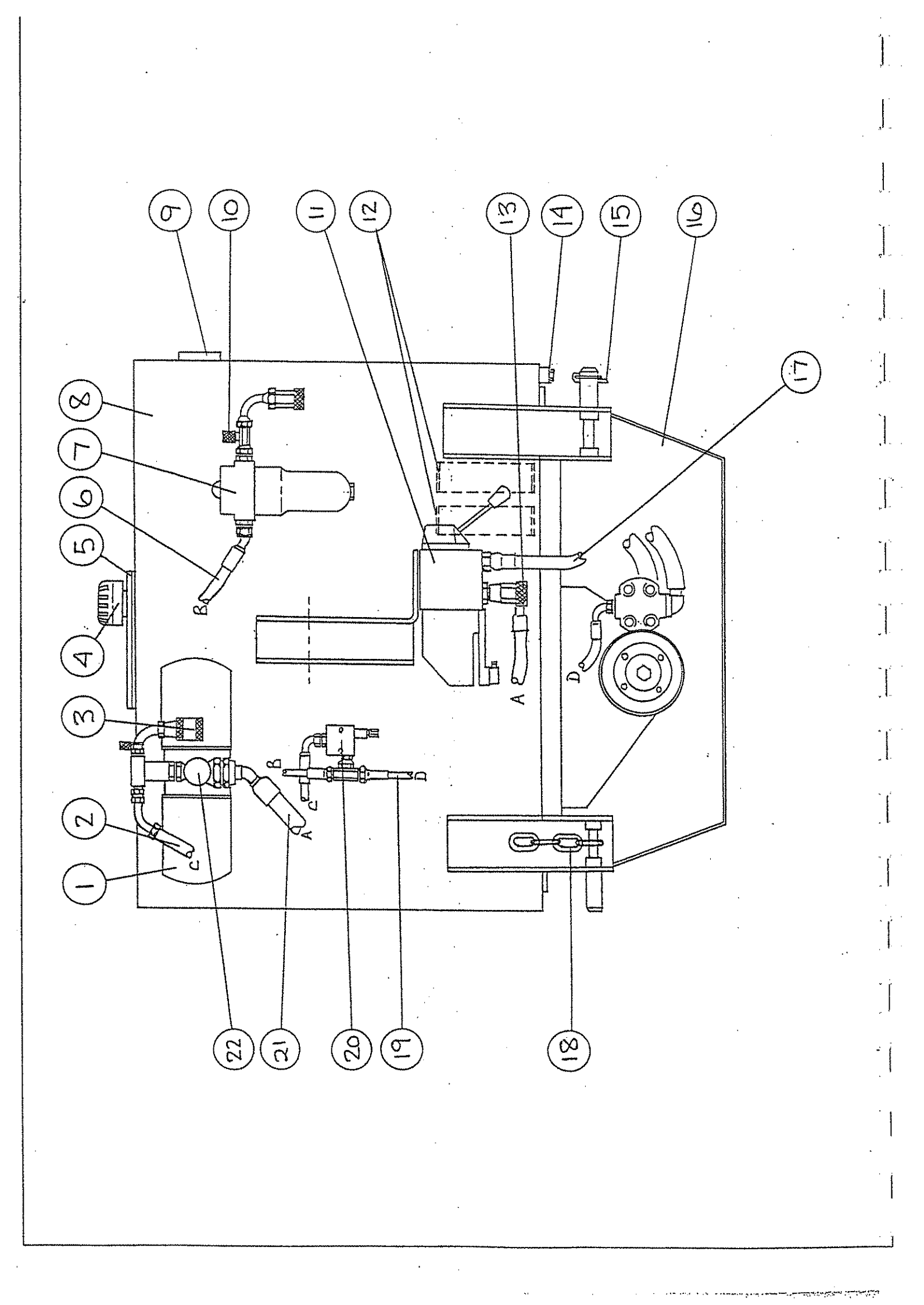

| 19. | 1 | H4B700C | Hose (pump to relief valve)        |
|-----|---|---------|------------------------------------|
| 20. | 1 | HV2895  | Relief valve                       |
|     | 2 | SD0035  | %" BSP Seal                        |
|     | 1 | YT0051  | ' MMM tee                          |
|     | 2 | YA0116  | ⅔" x ½" MM adaptor                 |
| 21. | 1 | F8C650D | Hose (head valve to return filter) |
|     | 1 | SD0051  | 34" BSP seal                       |
|     | 1 | YA0205  | 3⁄4" x 1" MM adaptor               |
|     | 1 | YA0256  | 1" x 1¼" MM adaptor                |
| 22. | 1 | 158941  | Modified tee                       |
|     | 1 | YP0396  | 1¼" Blanking cap                   |
|     | 1 | YA0264  | 1¼" MM adaptor                     |
|     |   |         |                                    |
|     |   |         |                                    |

. . .

, <sup>, ,</sup> , ...

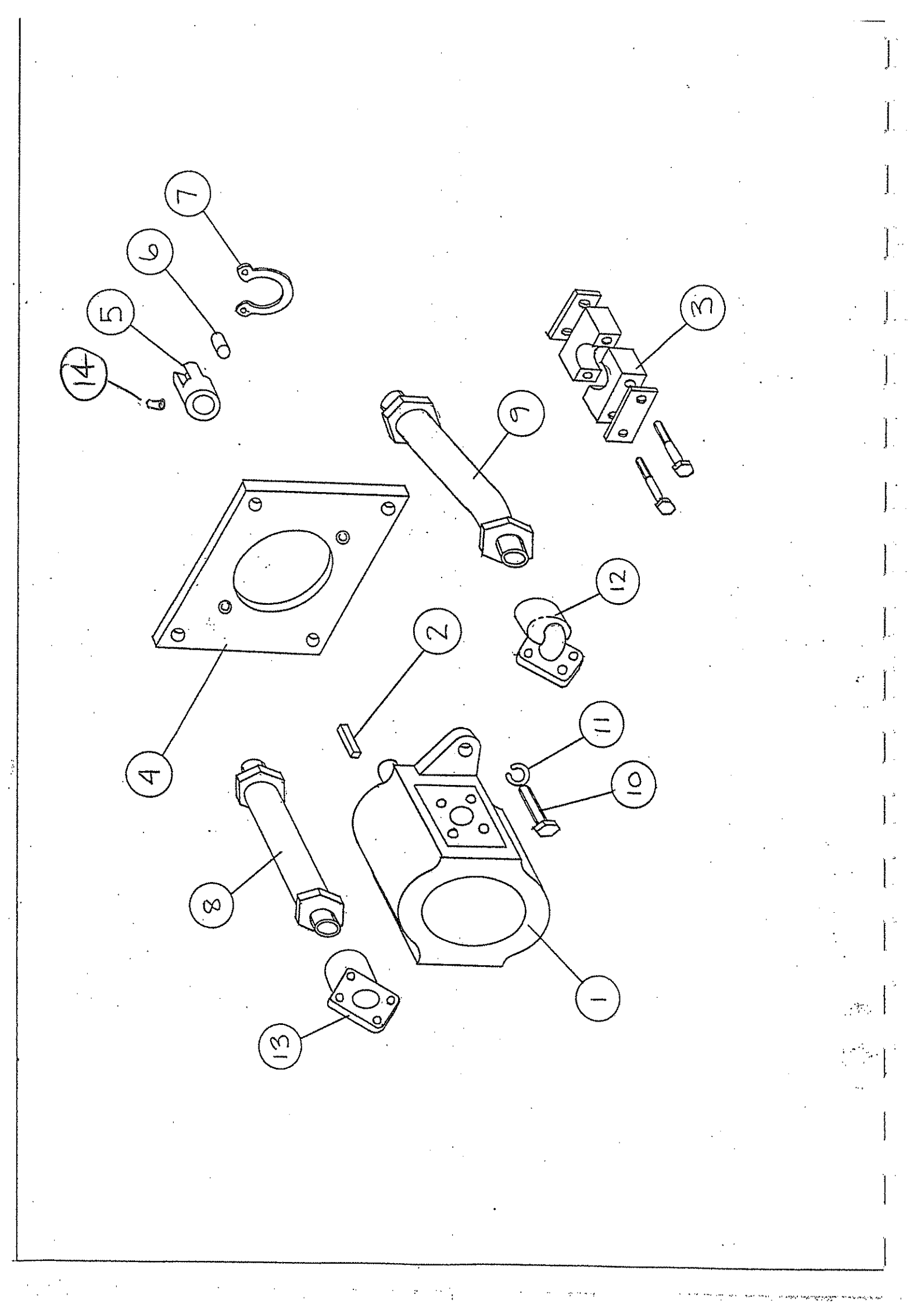

# MOTOR ASSEMBLY

| <b>ITEM</b> | <u>OTY</u> | PART NUMBER | DESCRIPTION              |
|-------------|------------|-------------|--------------------------|
| 1.          | 1          | EHM0612     | Motor                    |
| 2.          | 1 .        | 102268      | Key                      |
| 3.          | 2          | YC0035      | Top Plate Pipe Clamp     |
|             | 2          | YC0108      | (Pair) Clamp Jaws 38mm   |
|             | 4          | BCA06090    | Bolt                     |
|             | . 4        | NF16        | Nut                      |
|             | 4          | 159190      | Pipe Support Shims       |
| 4.          | 1          | 158100      | Adaptor Plate            |
| 5.          | 1          | 158445      | Drive Adaptor            |
| 6.          | 6          | 141763      | Drive Roller             |
| 7.          | . 1        | FC0027      | Circlip                  |
| 8.          | 1 .        | 158836      | Return Pipe              |
| 9.          | · 1        | 158828      | Pressure Pipe            |
| 10.         | 2          | FB1732      | Bolt                     |
| 11.         | 2          | FW0035      | Washer                   |
| 12.         | . 1        | HP0493      | Motor Connector Pressure |
|             | 1          | YA0205      | ¾" x 1" mm Adaptor       |
| ,           | 2          | SD0078      | 1" Seal                  |
| 13.         | 1          | HP0523      | Motor Connector Return   |
| 12          |            | 93 00 110   | M6 x 8 GRUB SCREW        |

1 1

ſ7 1 ;

i x

V Õ ç. ອ eΘ e e e ى 1999 ·θ' σ 0 0 õ ίΩ. ð 0 θ θ Θ 0

# UNDERFRAME & COUNTER WEIGHT ASSEMBLY

| <u>ITEM</u>                                               | <u>OTY</u>                           | PART NUMBER                                                                                      | DESCRIPTION                                                                                                    |
|-----------------------------------------------------------|--------------------------------------|--------------------------------------------------------------------------------------------------|----------------------------------------------------------------------------------------------------|
| 1.<br>2.<br>3.<br>4.<br>5.<br>6.<br>7.<br>8.<br>9.<br>10. | 1<br>3<br>1<br>1<br>1<br>1<br>1<br>1 | 156728<br>157015<br>154210<br>156930<br>157023<br>156736<br>158704<br>158771<br>158798<br>156701 | Pin<br>Packer<br>Underframe<br>Clamp Plate Rear<br>Clamp Plate Mid<br>Front Mounting<br>Weight Box<br>Weight Frame<br>Clamp Brkt<br>Pick Up Point |
|                                                           |                                      |                                                                                                  |                                                                                                    |

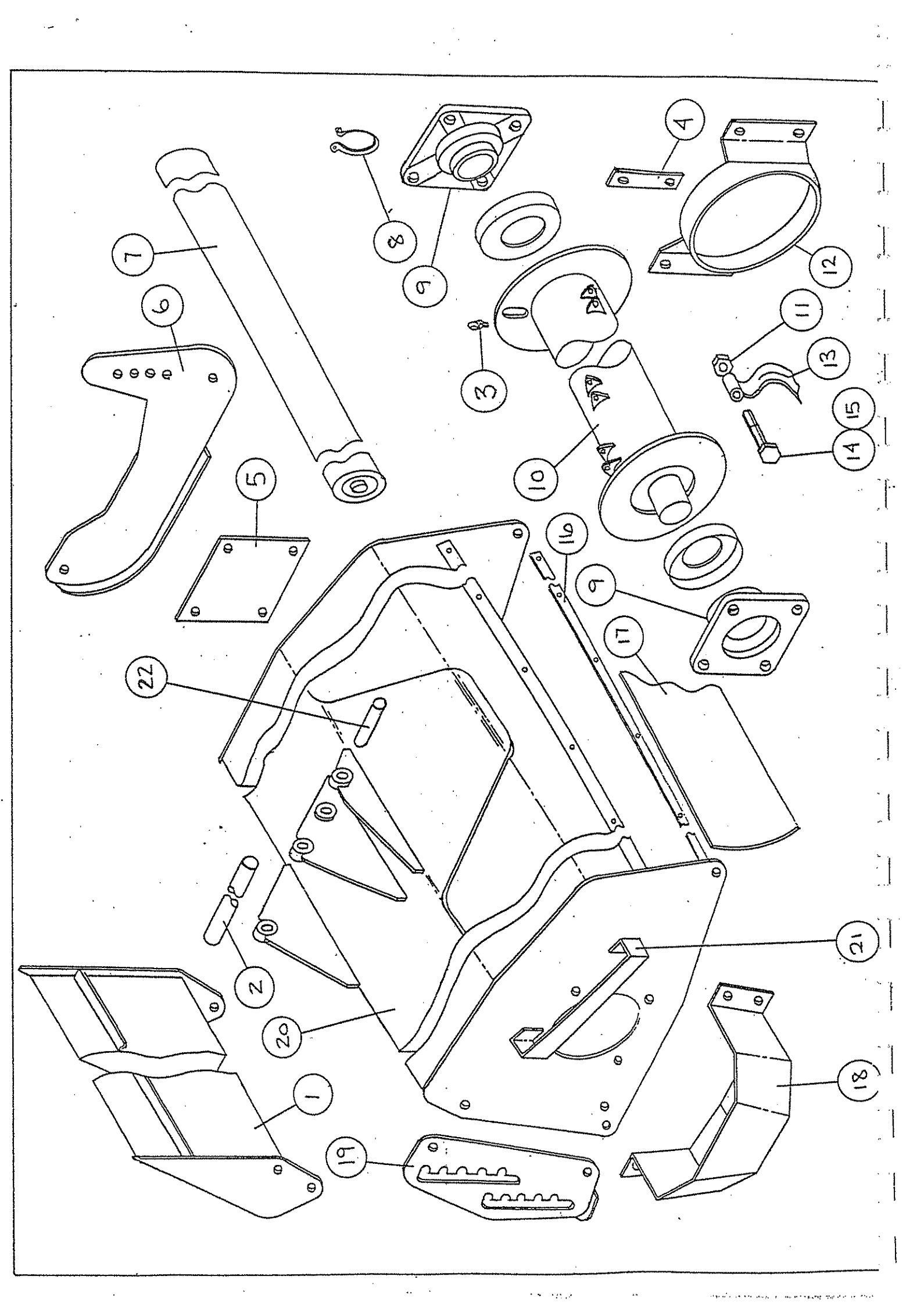

## CUTTING HEAD

| ITEM | <u>OTY</u>  | PART NUMBER | DESCRIPTION                     |
|------|-------------|-------------|---------------------------------|
| 1.   | 1           | 156507      | Front Guard                     |
| 2.   | 1           | 158186      | Pin, Cutting Head Pivot         |
|      | 2           | BU0051      | Bush                            |
| 3.   | 1           | YN0019      | Nipple                          |
| 4.   | 12          | 150355      | Wire Guard Shim                 |
| 5.   | 1           | 140767      | Blanking Plate                  |
| 6.   | 1 .         | 154288      | Skid RH                         |
|      | 1.          | 154261      | Skid LH                         |
| 7.   | 1           | TD0027      | Roller                          |
|      | 2           | 151858      | Tab Washer                      |
|      | 4           | NF16        | Nut                             |
|      | 2           | SCA16045    | Screw                           |
|      | 4           | SCA16050    | Screw                           |
|      | 2           | WB16        | Washer                          |
| 8.   | 1           | FC0078      | Circlip                         |
| 9.   | 2           | E015377     | Bearing Assy                    |
|      |             | EBS0124     | Bearing                         |
|      | 17-11 Natur | E141119     | Cap & Collar                    |
| 10.  | 1           | 150312      | Rotor                           |
| 11.  | 28          | 150657      | Nut                             |
| 12.  | 2.          | 150363      | Wire Guard                      |
| 13.  | 30          | 150711      | Flail                           |
| 14.  | 28          | 150665      | Bolt                            |
| 15.  | 2 ·         | BCA16090    | Bolt                            |
|      | 2           | NF16        | Nut                             |
| 16.  | 1           | 140856      | Backing Strip                   |
| 17.  | 1           | 140813      | Rubber Flap                     |
| 18.  | · 1         | 158887      | Motor Guard                     |
| 19.  | 2           | 156515      | Adaptor Plate                   |
|      | 4           | 157392      | Adaptor Plate Washers           |
| 20.  | 1           | 157619      | Cutting Head Main Frame         |
| 21.  | . 1         | 159182      | Pipe Support Bracket            |
| 22.  | 1           | 157651      | Pin                             |
|      | 2           | BU0221      | Bush                            |
|      | 1           | 158658      | Spacer                          |
|      | · 1         | 150118      | Parking Leg LH (Not Shown)      |
|      | 1           | 158038      | Parking Leg RH (Not Shown)      |
|      | 4           | 157279      | Parking Leg Spacers (Not Shown) |

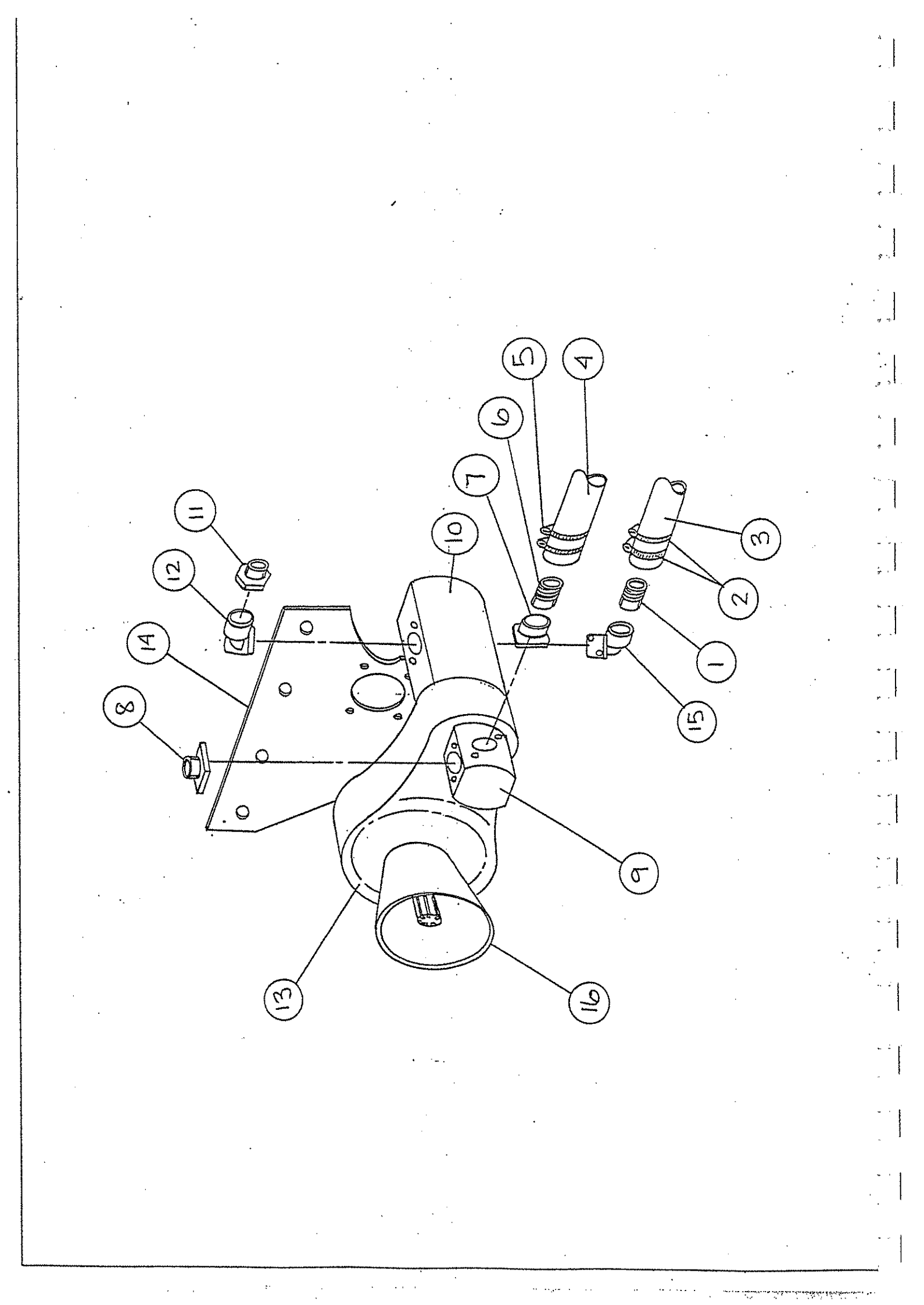

# PUMP & GEARBOX ASSY

| <u>ITEM</u>                                                                                         | <u>OTY</u>                                                    | PART NUMBER                                                                                                    | DESCRIPTION                                                                                                    |
|----------------------------------------------------------------------------------------------------|---------------------------------------------------------------|----------------------------------------------------------------------------------------------------|----------------------------------------------------------------------------------------------------|
| 1.<br>2.<br>3.<br>4.<br>5.<br>6.<br>7.<br>8.<br>9.<br>10.<br>11.<br>12.<br>13.<br>14.<br>15.<br>16. | 1<br>4<br>1<br>4<br>1<br>1<br>1<br>1<br>1<br>1<br>1<br>1<br>1 | 105252<br>FJ0140<br>H309591<br>H309583<br>FJ0094<br>504025<br>158917<br>158922<br>HP1090 SKCOSO<br>HP1058 SKCOS4<br>YA0213<br>HP0493<br>TG0523<br>158755<br>HP0507<br>600644 | Standpipe<br>Clip<br>Hose 2"<br>Hose 1½"<br>Clip<br>Standpipe<br>Pump Connector<br>Pump<br>Pump<br>Adaptor<br>Pump<br>Adaptor<br>Pump Connector<br>Gearbox<br>Support Plate<br>Pump Connector<br>Guard |
|                                                                                                    |                                                               |                                                                                                    |                                                                                                    |

be / II 2 e onnector onnector onnector c Plate ŀ onnector

r,

.

. . .

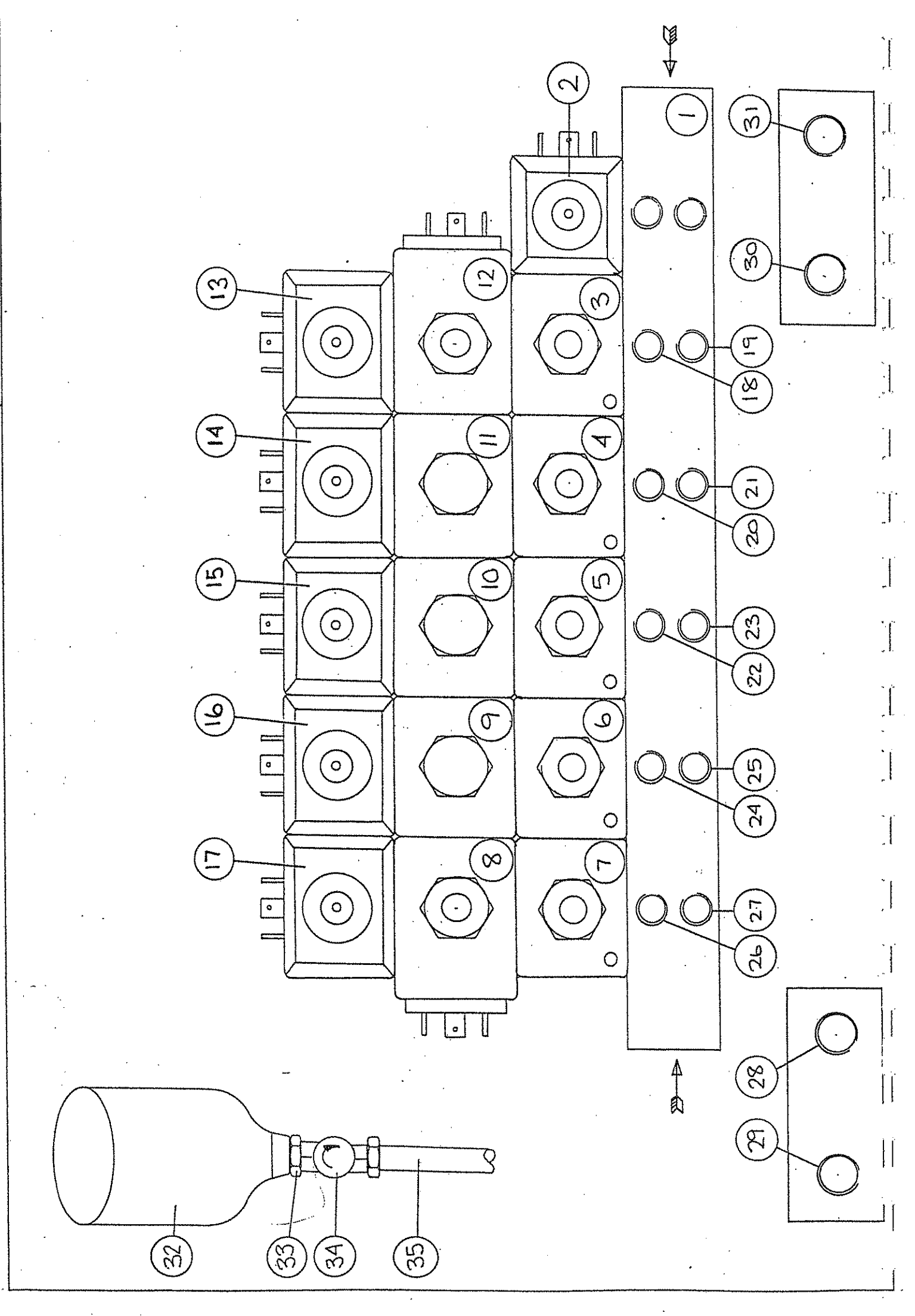

ويسرم محمقها متسبق معمره بوام مهدوم مرتبيت والراب فالروان والأمار المار والمتحد المراجعين والمستحد والمراجع

# VALVE & PIPING ASSEMBLY

| <u>ITEM</u> | <u>OTY</u> | PART NUMBER |     | DESCRIPTION                |
|-------------|------------|-------------|-----|----------------------------|
| 1.          | 1          | HV2534/06   |     | Manifold Block             |
| 2.          | 1          | HV2534/14   |     | Directional Solenoid Valve |
|             | ·I         | HV2534/11   |     | Bolt Kit                   |
| 3.          | 1          | HV2534/05   | •   | Slice                      |
|             | 2          | HV2534/09   |     | Relief Valve Screw In      |
| 4.          | 1          | HV2534/03   |     | Slice                      |
|             | 2          | HV2534/09   |     | Relief Valve Screw In      |
| 5.          | 1          | HV2534/03   |     | Slice                      |
|             | 2          | HV2534/09   |     | Relief Valve Screw In      |
| 6.          | 1          | HV2534/03   |     | Slice                      |
|             | 1          | HV2534/01   | • . | Check Valve Screw In       |
|             | 1          | HV2534/02   | · • | Relief Valve Screw In      |
| 7.          | 1          | HV2534/03   |     | Slice                      |
|             | 2          | HV2534/09   |     | Relief Valve Screw In      |
| 8.          | 1          | HV2534/04   |     | Slice                      |
|             | 2          | HV2534/10   | •   | Solenoid Valve             |
| · 9.        | 1          | HV2534/12   |     | Check Valve                |
| 10.         | 1          | HV2534/12   |     | Check Valve                |
| 11.         | · 1        | HV2534/12   |     | Check Valve                |
| 12.         | 1          | HV2534/12   | ,   | Check Valve                |
| 13          | 1          | HV2534/13   |     | Directional Solenoid Valve |
|             | 1.         | HV2534/08   | ;   | Bolt Kit                   |
| 14:         | 1          | HV2534/13   |     | Directional Solenoid Valve |
|             | - 1        | HV2534/07   | · . | Bolt Kit                   |
| 15.         | 1          | HV2534/13   |     | Directional Solenoid Valve |
|             | 1          | HV2534/07   |     | Bolt Kit                   |
| 16.         | 1          | HV2534/15   |     | Directional Solenoid Valve |
|             | 1          | HV2534/07   |     | Bolt Kit                   |
| 17.         | 1          | HV2534/13   |     | Directional Solenoid Valve |
|             | 1          | HV2534/08   |     | Bolt Kit                   |
| . 18.       | 1          | YS0043      |     | ¾" x ¼" MF Adaptor         |
|             | 1          | YA0078      | •   | 1/4" x 1/4" MM Adaptor     |
| · •         | (1)        | HV0868      |     | Speed Control Valve        |
|             | ĩ          | YS0035      | • • | ¼" x ½" MF Adaptor         |
|             | 1          | YT0051      |     | 1/2" x 1/2" x 1/2" MMM Tee |
|             | . 1        | H4B1400C    |     | Hose First Ram Open        |
| ·           | 1          | H4B750B     |     | Hose To Gas Bottle         |
| 19.         | 1          | YS0043      | ΄.  | ³⁄s" x ¼" MF Adaptor       |
|             | . 1        | YT0035      |     | 1/4" x 1/4" x 1/4" MMM Tee |
|             | 1          | H2B1700F    |     | Hose First Ram Close       |
|             | 1.         | H2B650F     |     | Hose To Tap (item 28)      |
| 20.         | 1          | YS0043      |     | ⁴⁄8" x ¼" MF Adaptor       |
|             | 1          | YB0035      | •   | 1/4" BH Fitting            |
| ,           | (1)        | HV0868      |     | Speed Control Valve        |
|             | 1          | YA0078      |     | 1/4" x 1/4" MM Adaptor     |
|             | 1.         | H2D2600F    |     | Hose Second Ram Open       |

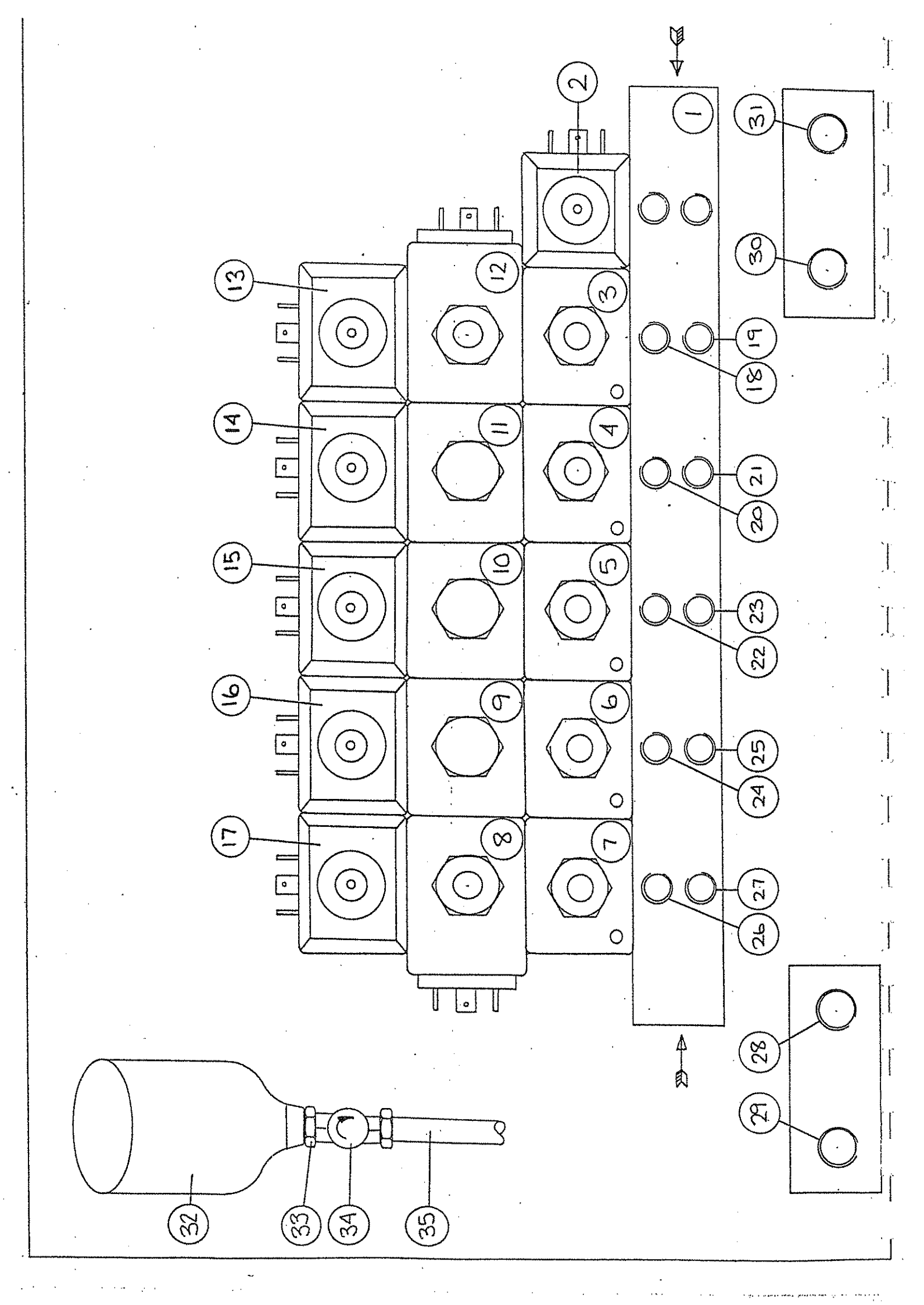

## VALVE & PIPING ASSEMBLY Contd.

| <u>ITEM</u> | <u>OTY</u> | PART NUMBER | DESCRIPTION                   |
|-------------|------------|-------------|-------------------------------|
| 21.         | 1          | YA0086      | ¼" x ⅔" MM Adaptor            |
|             | · 1        | H2D2600F    | Hose Second Ram Close         |
| 22.         | 1          | YA0086      | 1/4" x 3/6" MM Adaptor        |
|             | 1          | H2D4800F    | Hose Third Ram Open           |
| 23.         | 1          | YA0086      | 1/4" x 3/6" MM Adaptor        |
|             | 1          | H2D4800F    | Hose Third Ram Close          |
| 24.         | 1          | YA0086      | ¼" x %" MM Adaptor            |
|             | 1          | H2D5100F    | Hose Breakaway Ram Open       |
| 25.         | - 1        | YA0086      | ¼" x ⅔" MM Adaptor            |
|             | 1          | H2D5100F    | Hose Breakaway Ram Close      |
| 26.         | 1          | YA0086      | ¼" x ℁" MM Adaptor            |
|             | l          | H3D5650D    | Hose Head Ram Open            |
| 27.         | 1          | YA0086      | 1/4" x 3/6" MM Adaptor        |
|             | 1          | H3D6100C    | Hose Head Ram Close           |
| 28.         | 1          | YA0124      | ½" x ½" MM Adaptor            |
|             | 1          | YA0825      | 1/2" FF SW Adaptor 90         |
|             | 1          | HV0426      | On/Off Tap                    |
|             | 1          | YS0035      | ¼" x ½" MF Adaptor            |
|             | - 1        | H2B650F     | Hose Tap To Tee (Item 19)     |
| 29.         | 1          | YP0078      | 1⁄2" Blanking Plug            |
| 30.         | 1          | YA0124      | ½" x ½" MM Adaptor            |
|             | 1          | H4B4150B    | Hose Return From Valve        |
| 31.         | 1 .        | YA0124      | ½" x ½" MM Adaptor            |
|             | 1          | F4B4000B    | Hose Pressure To Valve        |
| 32.         | 1          | HA0027      | Hydracushion                  |
| 33.         | 1          | YS0175      | Adaptor ¾" x ½" MF            |
| 34.         | 1          | HV0426      | On/Off Tap                    |
| 35.         | 1          | H4B750B     | Hose To Item 18               |
| 36.         | 1 -        | 158747      | Valve Cover                   |
| 37.         | 1          | 158801      | Valve & Hydracushion Mtg Brkt |
| 38.         | 1          | 158933      | Valve Mtg Brkt Packer         |

## **OTHER HOSES**

| 1 | H10C10850D | Rotor Return                        |
|---|------------|-------------------------------------|
| 1 | F8B10200C  | Rotor Pressure                      |
| 2 | F4B2000B   | Demount Hose                        |
| 2 | YQ0140     | 1/2" QR Male Demount Hose           |
| 2 | YQ0167     | 1/2" QR Female Demount Hose         |
| 4 | YA0124     | 1/2" x 1/2" MM Adaptor Demount Hose |
|   |            |                                     |

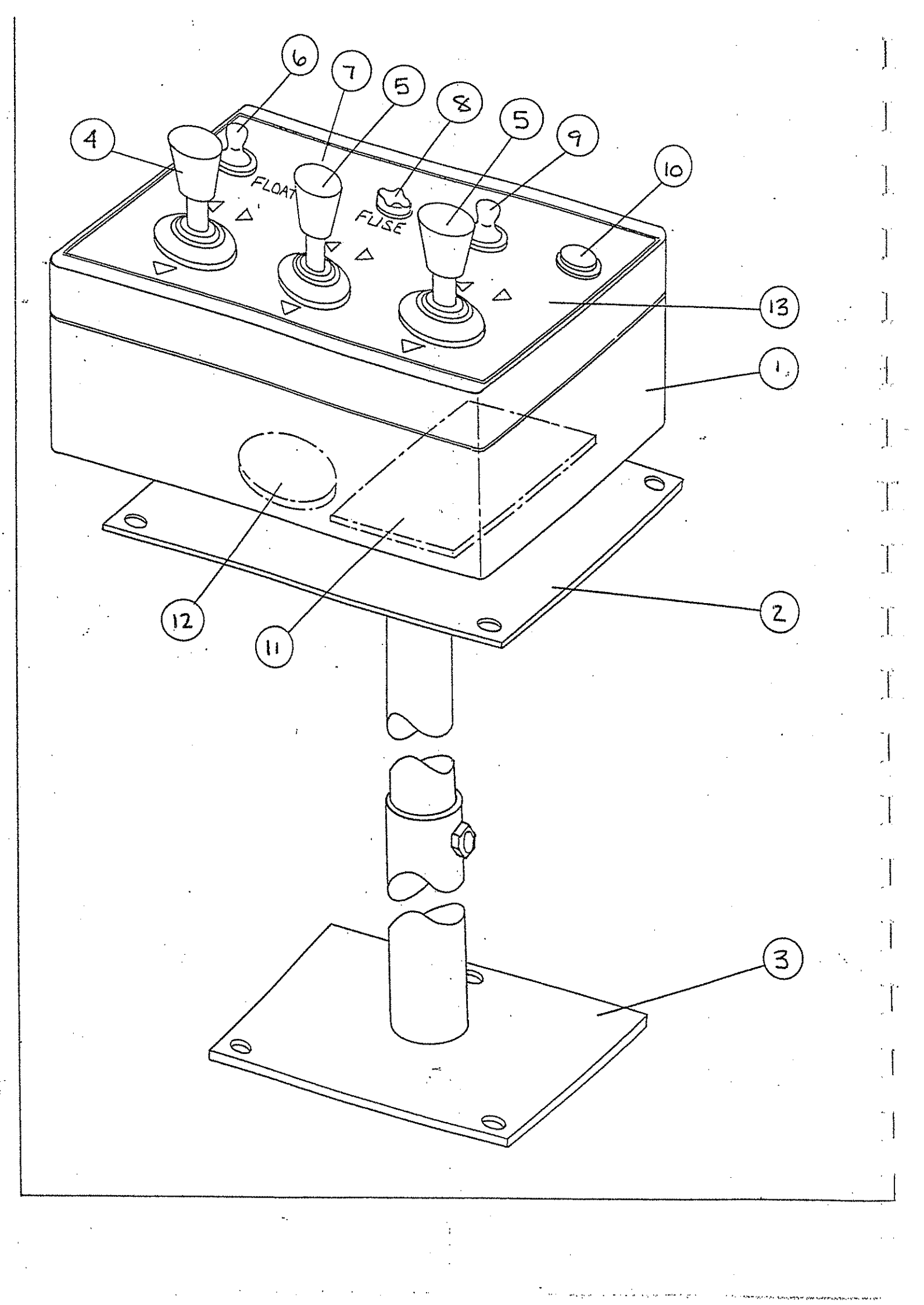

# CONTROL BOX ASSEMBLY

| <u>ITEM</u> | <u>QTY</u> | PART NUMBER | DESCRIPTION          |
|-------------|------------|-------------|----------------------|
| 1.          | 1          | 158895      | Control Box Complete |
| 2.          | 1          | 158860      | Cab Pedistal Top     |
| 3.          | 1          | 158879      | Cab Pedistal Bottom  |
| 4.          | 1          | ES0752      | Joystick 2 Way       |
| 5.          | 2          | ES0760      | Joystick 4 Way       |
| 6.          | 1          | ES0310      | Switch Float         |
|             | . 1        | ES0191      | Rubber Cover         |
| 7.          | 1          | EL0604      | Red Lamp             |
| 8.          | 1          | EF0043      | Fuse Holder          |
| 9.          | 1          | ES0310      | Switch Rotor         |
|             | 1          | ES0191      | Rubber Cover         |
| 10.         | 1          | EL0418      | Green Lamp           |
| 11.         | 1          | EC0906      | Panel Mounting Base  |
|             | 1          | EC0892      | Plug Insert          |
| 12.         | 1          | EC0582      | Plug 3 Pin           |
|             | 1          | EC0590      | Socket 3 Pin         |
| 13.         | 1 .        | XA4189      | Label                |
| 14.         | 1          | 158909      | Wiring Loom          |
|             |            |             |                      |

| NUIE - IF INE SOURE            | > ARE CHANN                                                       | JED* NLSU                                               | ALLEK                  |                       |                       |                         | . 1          |
|--------------------------------|-------------------------------------------------------------------|---------------------------------------------------------|------------------------|-----------------------|-----------------------|-------------------------|--------------|
|                                | IF IN DOUBT, ASK                                                  | DO NOT SCALE                                            | 3rd Angle Proje        | CTON R                | UMBER OF MASTER       | IOB CARDS               |              |
|                                | •                                                                 |                                                         |                        | ۳<br>هر               | satema. O             | DESCRIPTION             | 2            |
| PRESSURE                       | E SET                                                             | DNIT.                                                   |                        |                       |                       |                         |              |
|                                |                                                                   |                                                         |                        |                       |                       |                         | h            |
| DESCRIPTIO                     | Z                                                                 |                                                         | 3434B                  | EFN                   | HM2E                  | HM3E                    | . 1          |
| VALVE /RAMS :- ALL PRESSUR     | RE SETTING                                                        | 5 TO BE                                                 |                        |                       |                       |                         | 1            |
| ADJUSTED AT A LOW DIL FLL      | DW SAY IGAL                                                       | /win                                                    | 240015/a12             | 240012/11/2           | 24001h/m <sup>2</sup> | 2400 Jb/in <sup>2</sup> |              |
|                                |                                                                   | EN                                                      | 21001b/in <sup>2</sup> | 21001b/m2             | 210015/W              | 21001b/in               | 2            |
| PAN.                           | ULL                                                               | DSED                                                    | 4001b/in <sup>2</sup>  | 4001b//M <sup>2</sup> | 7001b/m2              | 2001P/1N:               |              |
| O ND O                         | -<br>V<br>-                                                       | EN                                                      | 1750 lb/m2             | 1750/b/m              | 21001b/m <sup>2</sup> | 2000 1b/ IN             |              |
| C KEN                          | CLC                                                               | DSED                                                    | 17501b/m               | 17501b/int            | , NI/ GIOGLI          |                         |              |
| MRD D. M                       | - O P.                                                            | Z                                                       |                        |                       |                       | NI/91 0012              | u la         |
| Ore RAFI                       | CLO                                                               | SED<br>DE AI                                            | 230014 1.112           | 22 VVIP / 11          | 230012 /m2            | 12 12 12 12/11/21       |              |
| CUTTING HEAD RAM               |                                                                   | DSED                                                    | 23001b/in <sup>L</sup> | 23001b/M <sup>2</sup> | 2300 lb // 1          | 2300 Ib/IN2             | •            |
| RREAKAWAY RAM                  |                                                                   |                                                         | 6001b/m <sup>z</sup>   | 600lb/in <sup>2</sup> | 8001b/m2              | - 800 lb/In2            | _,           |
| GAS BOTTLE PRESSURE            |                                                                   |                                                         | 4501b/m <sup>2</sup>   | 4501b/m <sup>2</sup>  | 7001b/in <sup>z</sup> | 700 1b/112              | .            |
|                                | ****                                                              |                                                         |                        |                       |                       |                         | 1            |
| ROTOR HYDRAULIC DRIVE :- ADSU  | ST AT FULL                                                        | FLOW                                                    | HLP46. H1D. 0IL        | HLP46-HYD01           | HLP46 H1D OIL         | - HLP46 HYD 0           | <b>ค</b><br> |
| PRESSURE RELIEF VALVE          | •                                                                 |                                                         | - Ni/9105/ 1           | - M/9109/1            |                       | NI/91 09/11             |              |
| KUNNING PRESSURE               |                                                                   | MIMINGM                                                 |                        |                       | 21// 40P              | 40 19/102               |              |
| MOTOR BACK PRESSURE            | HOT                                                               | MAXIMLAN                                                | 101b/in <sup>2</sup>   | 101b/m <sup>2</sup>   | 101b/w <sup>2</sup>   | 10 Ib/IN                | .:           |
| ROTOR SPEED                    | 1-1501                                                            | R.M.                                                    | 2150 RPM               | 2150RPM               | 2150RPM               | ZISO RPM                |              |
|                                |                                                                   |                                                         |                        |                       |                       |                         | **           |
|                                | Data Televenses                                                   | Destruction of high                                     |                        | 2434B EFN             | Mar HM2E HM3          | E DRAWH DATE            | 12           |
|                                | Maria Martin                                                      | urles chremes s<br>Amoulas chremes s<br>Amoulas chremes | TATES TATE             | 019720 01900          | 37 arv 019712 01823   | 16 ONCORD DAME          |              |
|                                | 76 LO 10 200 ± 0.4<br>188 Lo 10 180 ± 0.4<br>389 Lo 10 1200 ± 0.8 | ROADA BAORING VIEW                                      |                        | E PRESSURE            | SETTINGS              | SCALE                   | ľ            |
| Over 13<br>Over 13             | 600 ± 0,7<br>disen & Sheart Maatel<br>UD 15 100 ± 1               | AND AND AND AND AND AND AND AND AND AND                 | 2011                   | INSTRUCTION           | V SHEET               | Of Newsrang Paradian    | Τ            |
|                                | 100 Lap 10 10 10 10 10 10 10 10 10 10 10 10 10                    | Č<br>L                                                  |                        |                       |                       | XN 005                  |              |
| UE MODIFICATIONS DATE Profiled | (Parts                                                            |                                                         |                        |                       |                       |                         |              |

. ....

.

.

·

. .

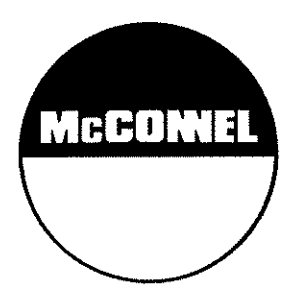

McConnel Limited, Temeside Works, Ludlow, Shropshire SY8 1JL. England. Telephone: 01584 873131. Facsimile: 01584 876463. www.mcconnel.com